# **Administrative User Manual**

| Applications Tab3                |
|----------------------------------|
| Admissions Tab10                 |
| Reviews Tab19                    |
| Messages Tab29                   |
| Documents Tab36                  |
| Reports Tab44                    |
| System Tab49                     |
| Applicant Detail Page54          |
| Applications Status Check Page58 |

https://nugats.northwestern.edu/

# The login page for GATS can be found at:

# https://nugats.northwestern.edu/

Note that Firefox (by Mozilla) is the only approved browser for use with GATS. Certain elements of GATS will not function properly when using Internet Explorer.

Archive Database

To view admissions data from prior years (2010/2011 and later), you can access the GATS archive database at:

https://nugats-report.northwestern.edu/

# **Applications Tab**

**Overview: The Applications Tab** 

**Searching for Applicants** 

Sending an Email to an Applicant Regarding Completion Status of Application

The Applications Tab contains a view of applicant information. In this area you will find a summary list of applicants. In this area you can perform the tasks listed below:

- View a summary list of all applicants.
- Search for an individual applicant or applicants based using a variety of criteria.
- Send reminder emails to applicant regarding "complete" or "incomplete" applications.

| GAT                                     |                                 | Gradua                              | te Admis<br>uate Scho          | ssions Track                               | kin<br>ern    | g System<br>University                                      |                                                                     |                                 |                   |
|-----------------------------------------|---------------------------------|-------------------------------------|--------------------------------|--------------------------------------------|---------------|-------------------------------------------------------------|---------------------------------------------------------------------|---------------------------------|-------------------|
|                                         |                                 |                                     | Main Menu                      | Applications                               | Adr           | missions Reviews Messa                                      | ages Documents Reports                                              | System                          | Sign out - jlt777 |
| Applic<br>2009/2                        | ations<br>2010                  | s - Ma                              | athem                          | natical M                                  | let           | thods in the                                                | Social Scier                                                        | ices                            |                   |
| Applica                                 | ation S                         | umma                                | ary: 20                        | 09/2010                                    |               |                                                             |                                                                     |                                 |                   |
| You may <u>cust</u><br>To sort on se    | omize the disp<br>veral columns | o <u>lay</u> by defi<br>at once, ci | ning specific<br>ick on the he | attributes that disp<br>ader of the primar | play<br>ry co | ed applicants must possess<br>Diumn first, then hold down t | . You may also <u>search for a</u><br>he shift key and click on the | particular app<br>other columns | l <u>icant</u> .  |
| Applications s                          | ubmitted date                   | s (yyyy-mr                          | n-dd):                         | ~                                          | SE            | TRESET                                                      |                                                                     |                                 |                   |
| Hide Opti<br>Hide row if<br>are allowed | ons<br>Last name                | <b>~</b> <                          |                                | •                                          |               |                                                             | Add Case is ignored                                                 | l. <u>Regular e</u> y           | (pressions        |
| Last name-                              | First name-                     | Gende≉                              | App date\$                     | Specialization                             | ¢             | Prev school 1                                               | \$                                                                  | Ugrad GPA <del>\$</del>         | Complete ?        |
| Brady                                   | Greg                            | Male                                | 2010-07-02                     | writing                                    |               | Univ Notre Dame                                             |                                                                     | 3.75                            | Yes 🖾             |
| <u>Clouse</u>                           | George                          | Male                                | 2010-07-05                     |                                            |               | Carnegie Mellon University                                  |                                                                     | 3.75                            | No 🖾              |

**Searching for an individual applicant** – You may need to quickly view an individual applicant's information. Follow the steps below to perform an applicant search.

### <u>Step 1</u>

Click on the <u>search for a particular applicant</u> link and you will be directed to the applicant search page. You have several options to search for an applicant. You can choose to search by any of the following search criteria by clicking on the radio button next to your choice.

- Applicant names You may also search on a portion of a name if you are unsure about the correct spelling
- SES Admissions Application Number
- SES Emplid
- Application/Personal statement You may search for applicants based upon a word or phrase within their Application or Personal Statement. For example, a faculty member may wish to see applicants who have mentioned his or her name within the personal statement. Enter the last name of the faculty member to search for these results.

\*\* This feature will not search documents that have been scanned.

Enter the term(s) for which you would like to search in the text box, select your search criteria and click the button.

| Search Ap                                  | plicants                                             |                                                                                        |                     |                                     |
|--------------------------------------------|------------------------------------------------------|----------------------------------------------------------------------------------------|---------------------|-------------------------------------|
|                                            |                                                      |                                                                                        | ) h                 |                                     |
| Enter the term(s) i                        | or which you would like                              | e to search in the text box below and click a                                          | search.             |                                     |
| lf your search retu<br>results, or more th | rns only one result, the<br>ian one result, the syst | e system will automatically redirect you to th<br>tem will display its findings below. | nat applicant's det | ail page. If your search returns no |
| Search terms:                              |                                                      |                                                                                        |                     |                                     |
| Search through:                            | Applicant names                                      | O SES Admissions Application Number                                                    | ◯ SES Emplid        | O Application/Personal statement    |
| Search 🔸                                   |                                                      |                                                                                        |                     |                                     |

If your search has matching results they will be displayed in a table under "Search Results". A message will display if your search returns no matching results.

| Search Results                 |                  |
|--------------------------------|------------------|
| Your search yielded 1 results. |                  |
|                                |                  |
| Application Number             | Full Name        |
| 5017696                        | Brady, Greg Alan |

**Searching for applicants based on dates** – You may need to quickly view applicants based on the date application submission. To view only applicants from a specific date range, follow the steps below.

### <u>Step 1</u>

Click in the "Application Submitted" date box and a calendar will appear. Select your beginning date. Select your ending date in the next box. (You may also type in the dates but make sure you follow the YYYY-MM-DD format.)

## <u>Step 2</u>

Click the state of the date range to your applicants.

### <u>Step 3</u>

To remove the date range, click the **RESET** button.

|                                                                                                    |             |                       | 100        | Clea                                                                                                    | r        |                  |                      |            | C       | ose  |                            |   |            |          |
|----------------------------------------------------------------------------------------------------|-------------|-----------------------|------------|----------------------------------------------------------------------------------------------------|----------|------------------|----------------------|------------|---------|------|----------------------------|---|------------|----------|
| Hide Optio                                                                                                    | ons         |                       |            | <pre< th=""><th>v</th><th>Т</th><th>oday</th><th></th><th>Ne</th><th>ext&gt;</th><th></th><th></th><th></th><th></th></pre<> | v        | Т                | oday                 |            | Ne      | ext> |                            |   |            |          |
| August         2010         Su Mo Tu We Th Fr Sa           Hide row if Last name         <         1         2         3         4         5         6         7           are allowed.         8         9         10         11         12         13         14           15         16         17         18         19         20         21           22         23         24         25         26         27         28 |             | l. <u>Regular e</u> x | (pressions |                                                                                                    |          |                  |                      |            |         |      |                            |   |            |          |
| Last name*                                                                                                    | First name* | Gende⊭                | Арр        | 22<br>29<br>uate                                                                                                    | 23<br>30 | 24<br>31<br>5pec | 20<br>1 <b>a</b> 112 | 26<br>auvi | 27<br>n | 28   | Prev school 1              | ¢ | Ugrad GPA# | Complete |
| Brady                                                                                                    | Greg        | Male                  | 2010-      | 07-02                                                                                                    | 2 1      | vriting          | 9                    |            |         |      | Univ Notre Dame            |   | 3.75       | Yes 🖾    |
| -                                                                                                    | 0           |                       |            |                                                                                                    |          |                  |                      |            |         |      | Companie Malley University |   | 3.75       | No RA    |

You are able to send applicants an email reminding them that their application is incomplete from the Applications Tab. You are also able to send a message to an applicant informing them that all application materials have been received and their application is now complete. GATS will keep a history of messages sent to the applicant which can also be viewed here. To send an applicant a reminder message, follow the steps below.

## <u>Step 1</u>

Scroll down to view your list of applicants. Listed under the field labeled "Complete", you will see a "Yes" or a "No" indicating if the application is complete or it is not complete. Next to the "Yes" or "No" you will see the

message icon. Click the 📕 button. The Notify Applicant page will appear.

Note: Marking an application as complete is performed in the Admissions tab. See the Admissions Tab document for more information.

| Last name▲     | First name▲ | Gende≉ | App date\$ | Specialization \$     | Prev school 1                                      | Ugrad GPA | Complete ? |
|----------------|-------------|--------|------------|-----------------------|----------------------------------------------------|-----------|------------|
| <u>Brady</u>   | Greg        | Male   | 2010-07-02 | writing               | Univ Notre Dame                                    | 3.75      | Yes 🖾      |
| Clouse         | George      | Male   | 2010-07-05 |                       | Carnegie Mellon University                         | 3.75      | No 🖂       |
| <u>Costner</u> | Kevin       | Male   | 2010-07-05 |                       | The Queen's College, Oxford                        | 0.00      | No 🖾       |
| Do             | Scooby      | Male   | 2010-07-02 | quantitative analysis | Fudan University Shanghai                          | 95.00     | No 🖾       |
| Geller         | Monica      | Female | 2010-07-05 | writing               | Univ Notre Dame                                    | 4.00      | No 🖾       |
| <u>Green</u>   | Rachel      | Female | 2010-07-05 | reading               | Ecole des hautes Etudes en Sciences sociales (EHES | 0.00      | No 🖾       |
| <u>Johnson</u> | Michael     | Male   | 2010-07-06 | qualitative research  | Suny Center Buffalo                                | 3.75      | No 🖾       |
| <u>Rivera</u>  | Manuel      | Male   | 2010-07-06 |                       | Instituto Tecnologico Universitario de Mexico      | 97.00     | No 🖂       |

### <u>Step 2</u>

Above the message text you will see the E-mail Notice History indicating any application completion status messages that have been sent to the applicant and the date and time they were sent. Below the e-mail notice history you will see the text for the message you can send to the applicant. Review the text to ensure you wish to send the message.

Examples of the two different application completion status messages are below:

| Application Status - Incomplete                                                                                                    |
|----------------------------------------------------------------------------------------------------|
| E-mail Notice History                                                                                                    |
| ▶ No email notice has been sent to this applicant.                                                                                                    |
| When you click Send E-mail below, the system will send the following message to the applicant (with a blind copy to you):                                                                                                    |
| Dear George Clouse:                                                                                                    |
| Thanks again for your interest in graduate study in the Mathematical Methods in the Social Sciences Department/Program at Northwestern University.<br>Your application is currently missing at least one of the required supplemental materials. Please check the status of your application materials at the<br>following URL: https://ask.northwestern.edu/ |
| You may log in to this page using the email address to which this notice was addressed and the following application ID: 5018679                                                                                                    |
| Please contact us as soon as possible to let us know when to expect any missing materials. An admissions decision cannot be made until all required supplemental materials have been received.                                                                                                    |
| Feel free to contact us with any questions or concerns.                                                                                                    |
| Sincerely,                                                                                                    |
| Beth Boadewic                                                                                                    |

# **Notify Applicant**

| Application Status - Complete                                                                                                    |
|----------------------------------------------------------------------------------------------------|
| E-mail Notice History                                                                                                    |
| ▶ No email notice has been sent to this applicant.                                                                                                    |
| When you click Send E-mail below, the system will send the following message to the applicant (with a blind copy to you):                                                                                                    |
| Dear Greg Brady:                                                                                                    |
| Thanks again for your interest in graduate study in the Mathematical Methods in the Social Sciences Department/Program at Northwestern University. We have received your online application and all supplemental materials, so your application is now complete. It has been forwarded to the Admissions Committee for review. |
| You may confirm the status of your application materials at the following URL: https://ask.northwestern.edu/                                                                                                    |
| You may log in to this page using the email address to which this notice was addressed and the following application ID: 5017696                                                                                                    |
| Feel free to contact us with any questions or concerns.                                                                                                    |
| Sincerely,                                                                                                    |
| Beth Bogdewic                                                                                                    |

# <u>Step 3</u>

Once you have reviewed the text to ensure that you wish to send the applicant this message, click the

Send E-mail button. The message will be sent and a blind copy of the message has been sent to you. You can return to this page to view the E-mail Notice History by clicking on the 🖄 icon.

# **Admissions Tab**

**Overview: The Admissions Tab** 

**Viewing the Status of Required Application Materials** 

**Viewing Administrative Notes** 

**Marking TOEFL & GRE scores received** 

**Making Applications Complete** 

**Recording a Recommended Admission Decision** 

Searching for Applicants Based on a Date Range

The Admissions Tab will allow you to view the status of required materials for your applicants, mark applications as complete, and record the "recommended" admission decision for the applicant. In this area you can perform the following tasks listed below:

- View the status of required application materials for each applicant
- View administrative notes
- Mark TOEFL scores as received
- Mark an application as complete
- Enter a recommended decision for admission
- Search for applicants based on a specific date range

| GA                            | TS                                                                    | ® GI<br>⊺h          | r <mark>aduat</mark><br>e Gradu | e Adr     | nissic    | ons Tra<br>Northwe | cking S<br>stern Ur | System     |            |           |        |            | Decest            | Custom Char         |                    |
|-------------------------------|-----------------------------------------------------------------------|---------------------|---------------------------------|-----------|-----------|--------------------|---------------------|------------|------------|-----------|--------|------------|-------------------|---------------------|--------------------|
| Adm<br>2009                   | Admissions - Mathematical Methods in the Social Sciences<br>2009/2010 |                     |                                 |           |           |                    |                     |            |            |           |        |            |                   |                     |                    |
| Admissions Summary: 2009/2010 |                                                                       |                     |                                 |           |           |                    |                     |            |            |           |        |            |                   |                     |                    |
| The data b<br>reported (u     | oelow are<br>unofficial)                                              | a summar<br>scores. | y of all ap                     | plicant n | naterials | received           | to date, re         | views, and | admissions | s decisio | ons. T | est score: | s marked wit      | h an asterisk (*) a | are self-          |
| Application                   | ns submitt                                                            | ed dates (          | (yyyy-mm-                       | -dd): 201 | 0-01-01   | ~ 2010-08-0        | Status              | ALL        | <b>v</b>   | ET FILTER | ≀ RE   | SET        |                   |                     |                    |
| Hide O                        | ptions                                                                |                     |                                 |           |           |                    |                     |            |            |           |        |            |                   |                     |                    |
| Hide row<br>allowed.          | if Last                                                               |                     | <b>~</b> <                      |           | ~         |                    |                     |            |            | -         | \dd    | Case is    | ignored. <u>R</u> | egular express      | i <u>ions</u> are  |
| Last 🔺                        | First 🔺                                                               | AY ID \$            | EmpID\$                         | GRE@      | GRE₩      | GREAV <b>¥</b>     | Countr <del>y</del> | TOEFL R    | TOEFL\$    | Trant     | Ltr¢   | Reviev#    | Complete          | Rec. Decision \$    | Statu <del>¢</del> |
| Brady 🛚                       | Greg                                                                  | 5017696             | 9912345                         | 770*      | 800*      | 4.5*               | USA                 |            | NR         | 1/1       | 2/2    | 1/2        |                   | Deny 🗸              | Deny               |

The admissions tab has pre defined fields that you will view for your applicants. The data fields available to you will provide you with a summary of all application materials received to date. The *Transcripts, Letters of Recommendations,* and *Reviews* columns will display the number of files received over the total number of expected files. For example, if the applicant has marked that he/she will provide two Transcript files and both are received, the column will display as "2/2". The same logic is used for *Letters of Recommendation* as well as the number of *Reviews* that have been completed for the applicant. GRE and TOEFL test scores are also available. Please note that those marked with an asterisk (\*) are self reported, unofficial scores. Official scores received are moved from SES to GATS on a nightly basis and will be displayed accordingly on the *Admissions* tab. The "*Status*" column indicates the final admissions decision that has been entered into SES. The admissions decision is moved from SES to GATS on a nightly basis. This is discussed in more detail in the *Recording a Recommended Admission Decision* section of this document.

| Last 🔺         | First 🔺 | AY ID \$ | EmpID#  | GREQ | GRE₩ | GREA₩ | Countr <del>y</del> | TOEFL R | TOEFL\$   | Trans | Ltr≑ | Review | Complete            | Rec. Decision + | Statut |
|----------------|---------|----------|---------|------|------|-------|---------------------|---------|-----------|-------|------|--------|---------------------|-----------------|--------|
| Brady 🛚        | Greg    | 5017696  | 9912345 | 770* | 800* | 4.5*  | USA                 |         | NR        | 1/1   | 2/2  | 1/2    | <b>V</b>            | Deny 🗸          | Deny   |
| <u>Clouse</u>  | George  | 5018679  | 9962350 | 800  | 770  | 4.5   | USA                 |         | NR        | 0 / 1 | 0/2  | 0/3    | <ul><li>✓</li></ul> | Admit 🗸         | DEIN   |
| Costner        | Kevin   | 5018685  | 9972351 | 800* | 800* | 4.5*  | GBR                 |         | NR        | 0 / 1 | 0/2  | 0 / 0  |                     | Admit 🗸         | WADM   |
| Do             | Scooby  | 5017707  | 9922346 | 800  | 600  | 3.5   | CHN                 |         | 110 / 120 | 0/2   | 0/2  | 0 / 2  |                     | Select 🗸        | APPL   |
| <u>Geller</u>  | Monica  | 5018673  | 9952349 | 470  | 450  | 4.0   | USA                 |         | NR        | 0/2   | 0/2  | 0 / 0  |                     | Select 🗸        | APPL   |
| <u>Green</u>   | Rachel  | 5018664  | 9942348 | 650* | 600* | 3.5*  | FRA                 |         | 97* / 120 | 0 / 1 | 0/2  | 0 / 0  |                     | Select 🗸        | APPL   |
| <u>Johnson</u> | Michael | 5018997  | 9992353 | 640* | 760* | 4.0*  | USA                 |         | NR        | 0/2   | 0/2  | 0 / 0  | <b>V</b>            | Admit 🗸         | Admit  |
| <u>Rivera</u>  | Manuel  | 5019004  | 9912354 | 680  | 650  | 4.0   | MEX                 |         | NR        | 0 / 1 | 0/2  | 0 / 0  |                     | Select 🗸        | APPL   |
| Rubble         | Betty   | 5018641  | 9932347 | 450  | 600  | 3.0   | USA                 |         | NR        | 0 / 1 | 0/2  | 0 / 0  |                     | Select 🗸        | APPL   |
| <u>Zhang</u>   | Jia     | 5018988  | 9982352 | 750  | 700  | 3.5   | CHN                 |         | 104 / 120 | 0 / 1 | 0/2  | 0 / 0  |                     | Select 💌        | APPL   |

Administrative notes can be entered by admissions administrators for the purpose of documenting supplemental information regarding a particular applicant. It is important to note that notes entered here will not be viewable by the applicant. If an Administrative Note has been added to a applicant's record you will see the note icon next to the applicant's last name.

| Brady 🛚 | Greg | 5017696 9912345 770* | 800* | 4.5* | USA |  | NR | 1/1 | 2/2 1/2 | <b>~</b> | Deny | V Deny | / |
|---------|------|----------------------|------|------|-----|--|----|-----|---------|----------|------|--------|---|
|---------|------|----------------------|------|------|-----|--|----|-----|---------|----------|------|--------|---|

When you roll your mouse over the 🖾 the administrative note will appear. If the note is too long it will be truncated you would need to click the icon to view the entire note.

| Last          | ▲ First ▲                   | AY ID \$                  | EmplD₽           | GRE@   | GRE₩     | GREAV¥ | Countr <del>y</del> | TOEFL R | TOEFL\$ | Trans | Lti¢ | Review | Complete | Rec. Decision \$ | Statu |
|---------------|-----------------------------|---------------------------|------------------|--------|----------|--------|---------------------|---------|---------|-------|------|--------|----------|------------------|-------|
| Brady C       | Greg                        | 5017696                   | 9912345          | 770*   | 800*     | 4.5*   | USA                 |         | NR      | 1/1   | 2/2  | 1/2    |          | Deny 🗸           | Deny  |
| <u>Clouse</u> | (jlt777) 201<br>Greg Brady' | 0-08-05 C<br>s applicatio | 9:36:42 -<br>on. | Sample | note reg | arding | USA                 | ✓       | NR      | 0 / 1 | 0/2  | 0/3    |          | Admit 🗸          | DEIN  |

To view or edit the full Administrative Note click on the last name of the applicant and you will be taken to the Applicant Detail page where you are able to view and edit Administrative Notes.

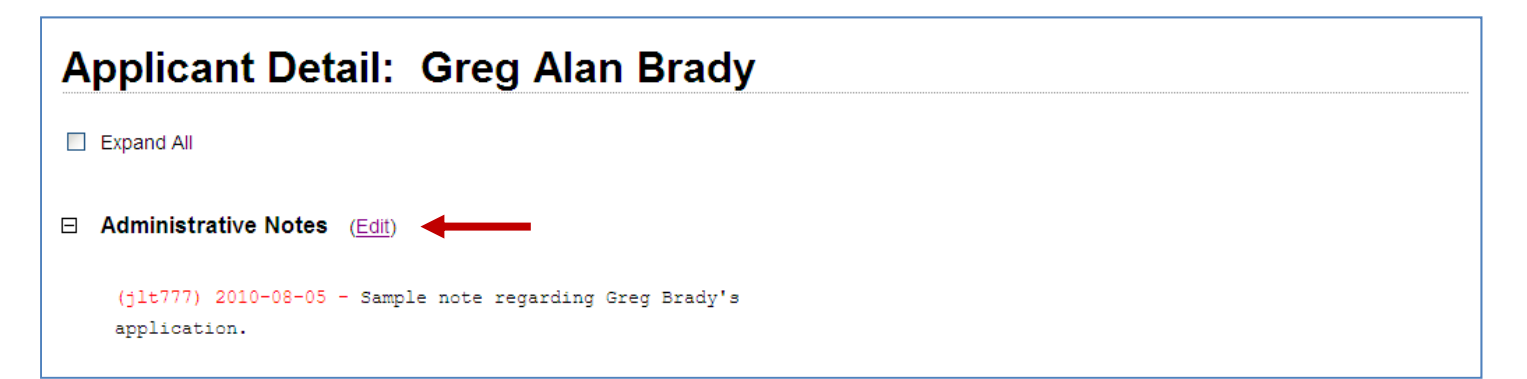

Some applicants may require the submission of TOEFL scores to complete their application materials. There are several ways for GATS to document the receipt of the TOEFL scores:

- 1. TOEFL & GRE scores received in SES will flow to GATS in the nightly interface. Scores received in this manner will automatically be marked as "RECEIVED" in the applicant's Status Check page.
- Applicants who have a self-reported score or who may have sent a hard copy of text scores through the mail, must have their TOEFL scores manually marked as "RECEIVED" through the Applicant's Status Check header under the Applicant Detail page. To do this, click the "Mark as RECEIVED" button (see image below).
   <u>NOTE:</u> Hard copies of TOEFL score reports received in the mail can be scanned into the *Documents* section of GATS (see the *Documents* tab document for instructions).
- 3. If an applicant has test scores in the suspense file (Applicant Detail page), you can also use the "Mark as RECEIVED" button once you have verified the score as a match.

| Application Materials        |                                            |                  |
|------------------------------|--------------------------------------------|------------------|
| Application                  | RECEIVED                                   |                  |
| Official Test Scores         |                                            |                  |
| GRE                          | NOT RECEIVED                               | Mark as RECEIVED |
| TOEFL **                     | NOT RECEIVED                               | Mark as RECEIVED |
| Transcripts Received         |                                            |                  |
| No transcripts received date | to                                         |                  |
| Transcripts expected: Ecole  | des hautes Etudes en Sciences sociales (EF | HES              |

# Making Applications Complete

When a applicant has completed the requirements for the application you will mark the application as "Complete". The applicant will see that his or her application materials have been received and no further action is required by viewing his or her person GATS web page. As such, you can also send an email notification to the applicant notifying them that their application is complete. (Detailed instructions are available in the GATS Application document.)

\*\* By associating documents to an applicant record, GATS will mark the document as received in most cases. It is recommended that you do not scan in all documents until you are prepared to mark the "Complete" box on the Admissions tab. Applicants will become confused and contact you if they see that all documents are received and their file is "Incomplete."

### <u>Step 1</u>

Immediately following the receipt of all documents and entry of the documents in the GATS system, locate the record of the applicant(s) with a completed application on the Admissions tab. (Instructions on how to scan and associate documents to applicants are available in the Documents Tab document.)

Check the box in the "Complete" column across from the applicant name.

| Last 🔺         | First 🔺 | AY ID \$ | EmpID <sup>®</sup> | GRE@ | GRE₩ | GREA₩ | Countr <del>y</del> | TOEFL R | TOEFL\$   | Trans | Ltr≑ | Review | Complete | Rec. Decision \$ | Statut |
|----------------|---------|----------|--------------------|------|------|-------|---------------------|---------|-----------|-------|------|--------|----------|------------------|--------|
| Brady 🛚        | Greg    | 5017696  | 9912345            | 770* | 800* | 4.5*  | USA                 |         | NR        | 1/1   | 2/2  | 1/2    |          | Deny 🗸           | Deny   |
| <u>Clouse</u>  | George  | 5018679  | 9962350            | 800  | 770  | 4.5   | USA                 |         | NR        | 0 / 1 | 0/2  | 0/3    |          | Admit 🗸          | DEIN   |
| Costner        | Kevin   | 5018685  | 9972351            | 800* | 800* | 4.5*  | GBR                 |         | NR        | 0 / 1 | 0/2  | 0 / 0  |          | Admit 🗸          | WADM   |
| Do             | Scooby  | 5017707  | 9922346            | 800  | 600  | 3.5   | CHN                 |         | 110 / 120 | 0/2   | 0/2  | 0 / 2  |          | Select 💌         | APPL   |
| <u>Geller</u>  | Monica  | 5018673  | 9952349            | 470  | 450  | 4.0   | USA                 |         | NR        | 0 / 2 | 0/2  | 0 / 0  |          | Select 💌         | APPL   |
| <u>Green</u>   | Rachel  | 5018664  | 9942348            | 650* | 600* | 3.5*  | FRA                 |         | 97* / 120 | 0 / 1 | 0/2  | 0 / 0  |          | Select 💌         | APPL   |
| <u>Johnson</u> | Michael | 5018997  | 9992353            | 640* | 760* | 4.0*  | USA                 |         | NR        | 0/2   | 0/2  | 0 / 0  | ✓        | Admit 🗸          | Admit  |
| <u>Rivera</u>  | Manuel  | 5019004  | 9912354            | 680  | 650  | 4.0   | MEX                 |         | NR        | 0 / 1 | 0/2  | 0 / 0  |          | Select 💌         | APPL   |
| Rubble         | Betty   | 5018641  | 9932347            | 450  | 600  | 3.0   | USA                 |         | NR        | 0 / 1 | 0/2  | 0 / 0  |          | Select 💌         | APPL   |
| <u>Zhang</u>   | Jia     | 5018988  | 9982352            | 750  | 700  | 3.5   | CHN                 |         | 104 / 120 | 0 / 1 | 0/2  | 0 / 0  |          | Select 🗸         | APPL   |

### Step 2

At any point you can view an applicant's individual GATS web page to ensure you have entered the correct data. Click on the applicant's last name and you will be taken to the Applicant Detail page. Scroll to the bottom of the *Applicant Detail* page and expand the "Status Check Page" area by clicking on the  $\boxplus$  button. You will see a replica of what the applicant sees when they log into their GATS account.

| <b>⊞</b> : | Scores in Suspense File                                                                                                    |  |  |  |  |  |  |  |  |
|------------|----------------------------------------------------------------------------------------------------|--|--|--|--|--|--|--|--|
| ⊞ I        | B Review Information                                                                                                    |  |  |  |  |  |  |  |  |
| ± :        | Status Check Page 🚽                                                                                                    |  |  |  |  |  |  |  |  |
| ⊟          | Status Check Page                                                                                                    |  |  |  |  |  |  |  |  |
|            | Mathematical Methods in the Social<br>Sciences Department                                                                                                    |  |  |  |  |  |  |  |  |
|            | NORTHWESTERN<br>UNIVERSITY Summer 2010 Application Status: George Clouse                                                                                                    |  |  |  |  |  |  |  |  |
|            | Status Summary                                                                                                    |  |  |  |  |  |  |  |  |
|            | Application Status: Complete                                                                                                    |  |  |  |  |  |  |  |  |
|            | Message Center: No new message received                                                                                                    |  |  |  |  |  |  |  |  |
|            | Decision Timeline: Decisions are finalized in early February through early April.                                                                                                    |  |  |  |  |  |  |  |  |
|            | Decision Status: An admissions decision has not yet been rendered.                                                                                                    |  |  |  |  |  |  |  |  |
|            | Below is a list of materials required to consider your application complete. If you need to discuss any missing items, please contact the department office through the <u>Message Center</u> .                                      |  |  |  |  |  |  |  |  |
|            | <b>Important Notice Regarding Transcripts</b> : Please allow 5 business days for transcripts to be uploaded into our admissions tracking system after the ApplyYourself application has been submitted. Thank you for your patience. |  |  |  |  |  |  |  |  |

### <u>Step 3</u>

If you see that the application has been incorrectly marked as Complete, you can go back to the Admissions tab and uncheck the "Complete" box. This will change the applicant's page and it will show as "Incomplete". Once you are done reviewing the record, simply close the window to return to the Admissions tab. The GATS application allows admissions administrators to enter a recommended admission decision into the *Admissions* tab. It is important to note that this is only a "recommended" decision and can only be viewed by administrative GATS users for your program. Once a final admissions decision has been reached by the department, that decision must be entered in SES. Once the decision has been entered in SES and has subsequently been moved to GATS, the applicant will see a message on his or her personal GATS status page that the decision has been reached. The instructions on that page will direct the applicant to log into the Apply Yourself web center for details. <u>Note:</u> This process has a 48 hour delay. GATS will not show that a decision has been made until 48 hours after a decision has been made in SES. Should you enter an incorrect decision, please contact either Beth Bogdewic or Sara Wright at The Graduate School for assistance with any corrections.

### <u>Step 1</u>

Locate the applicant you wish to enter a decision for on the Admissions tab. In the column marked "*Rec. Decision*" you will see a drop down box. Click the drop down box to select the admissions decision you wish to display.

| Last 🔺         | First 🔺 | AY ID \$ | EmpID#  | GRE@ | GRE₩ | GREAV <b>¥</b> | Countr <del>y</del> | TOEFL R | TOEFL\$   | Trans | Ltı≑ | Revie <b>v</b> ¢ | Complete | Rec. Decision \$ | Statu <b>s</b> |
|----------------|---------|----------|---------|------|------|----------------|---------------------|---------|-----------|-------|------|------------------|----------|------------------|----------------|
| Brady 🛚        | Greg    | 5017696  | 9912345 | 770* | 800* | 4.5*           | USA                 |         | NR        | 1/1   | 2/2  | 1/2              |          | Deny 🗸           | Deny           |
| <u>Clouse</u>  | George  | 5018679  | 9962350 | 800  | 770  | 4.5            | USA                 |         | NR        | 0 / 1 | 0/2  | 0/3              | ✓        | Select<br>Admit  | DEIN           |
| <u>Costner</u> | Kevin   | 5018685  | 9972351 | 800* | 800* | 4.5*           | GBR                 |         | NR        | 0 / 1 | 0/2  | 0 / 0            |          | Hold<br>Denv     | WADM           |
| Do             | Scooby  | 5017707  | 9922346 | 800  | 600  | 3.5            | CHN                 |         | 110 / 120 | 0/2   | 0/2  | 0/2              |          | Withdraw         | APPL           |

If you would like to view the decision status on the applicant web page after you have entered a decision in SES, click the last name of the applicant to open the Applicant Detail Page. Scroll to the bottom of the page and expand the Status Check Page area. Again, the decision status in GATS will not be updated unitl 48 hours after it is entered in SES.

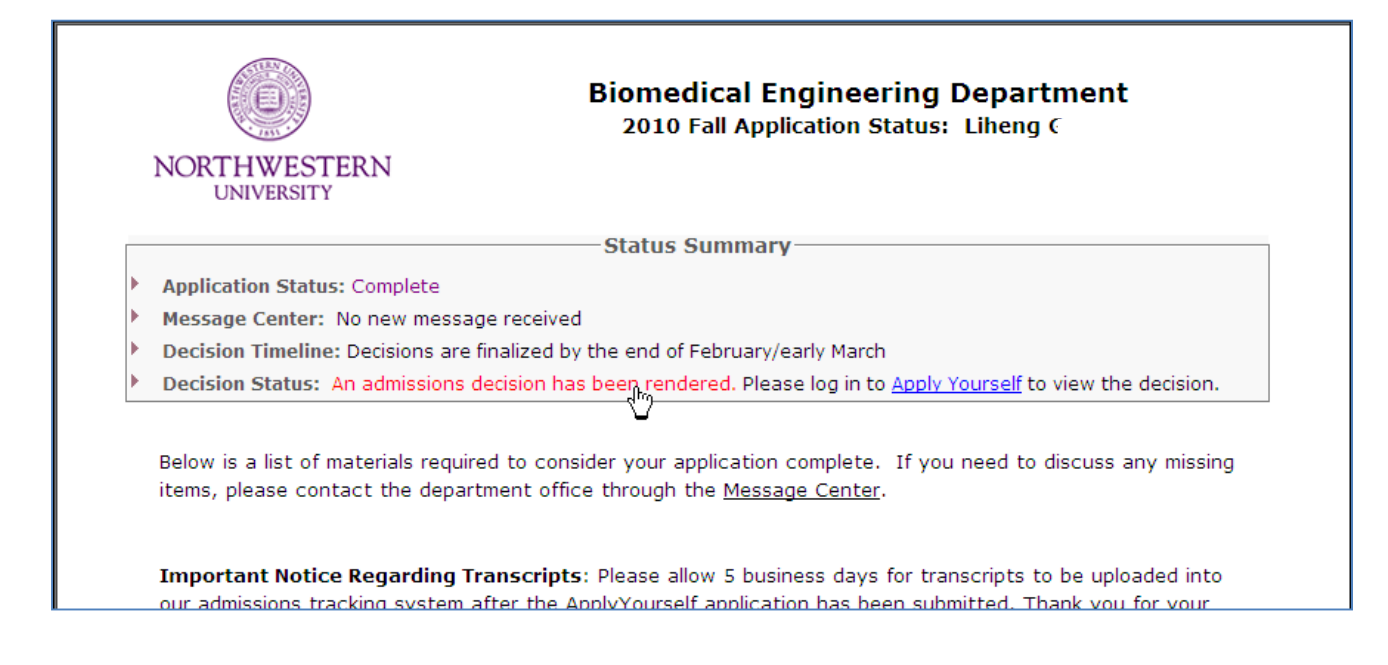

# Searching for applicants based on a specific date range

Unlike the Applications tab, you cannot search for an individual applicant on the Admissions tab. However, you are able to search for a list of applications based on a specific date range. In addition, you can search for applications based upon whether the application has been marked complete or not. *Tip: You may also sort your results by clicking on any column heading that has a double arrow.* 

#### <u>Step 1</u>

Click in the "Application Submitted" date box and a calendar will appear. Select your beginning date. Select your ending date in the next box. (You may also type in the dates but make sure you follow the YYYY-MM-DD format.)

| The data t<br>self-report | below are<br>ted (unoff | a summa<br>icial) scor | ry of all a<br>es. | pplica | nt ma <mark>ter</mark> ia          | ls received                   | l to date, r            | eviews, an | d admissio | ns decis | sions. | Test scor | es marked v | with an asterisk (* | ) are |
|---------------------------|-------------------------|------------------------|--------------------|--------|------------------------------------|-------------------------------|-------------------------|------------|------------|----------|--------|-----------|-------------|---------------------|-------|
| Application               | ns submitt              | ed dates               | (yyyy-mm           | n-dd): |                                    | ~                             | Statu                   | IS: ALL    | *          | SET FILT | ER.    | RESET     |             |                     |       |
| Hide O                    | ptions                  |                        |                    | -      | Clear<br><prev<br>August</prev<br> | Today                         | Close<br>Next>          |            |            |          |        |           |             |                     |       |
| Hide row                  | if Last                 |                        | ~ <                |        | Su Mo T                            | u We Th<br>3 4 5              | Fr Sa                   |            |            |          | Add    | Case is   | s ignored.  | Regular expres      | sions |
| are allow                 | ved.                    |                        |                    |        | 8 9 1<br>15 16 1<br>22 23 2        | 0 11 12<br>7 18 19<br>4 25 26 | 13 14<br>20 21<br>27 28 |            |            |          |        |           |             |                     |       |
| Last +                    | First +                 | AY ID \$               | EmplD₽             | GRE    | 29 30 3                            | OREAW                         | country                 | TOEFL R    | TOEFL\$    | Trant    | Ltr≑   | Review    | Complete    | Rec. Decision \$    | Statu |
| Brady 🖸                   | Greg                    | 5017696                | 9912345            | 770*   | 800*                               | 4.5*                          | USA                     |            | NR         | 1/1      | 2/2    | 1/2       |             | Deny 💌              | Deny  |
|                           |                         |                        |                    |        |                                    |                               |                         |            |            |          |        |           |             |                     |       |

#### <u>Step 2</u>

From the status drop down, select the type of applicants you wish to view. Your options are All, Complete, or Not Complete.

| Admissions Summary: 2009/2010                                                                                        |                                                                            |
|----------------------------------------------------------------------------------------------------|----------------------------------------------------------------------------|
| The data below are a summary of all applicant materials received to date, revi<br>self-reported (unofficial) scores. | ews, and admissions decisions. Test scores marked with an asterisk (*) are |
| Applications submitted dates (yyyy-mm-dd): 2010-01-01 ~ 2010-08-09 Status:                                           | ALL SET FILTER RESET                                                       |
| Hide Options                                                                                                    | Not complete                                                               |

### <u>Step 3</u>

| Click the | SET FILTER | button to view your results. | If you would like to clear your filter, | click the | RESET button. |
|-----------|------------|------------------------------|-----------------------------------------|-----------|---------------|
|-----------|------------|------------------------------|-----------------------------------------|-----------|---------------|

# **Reviews Tab**

**Overview:** The Reviews tab

**Creating Faculty Reviewer Groups** 

**Assigning Reviewers/Reviewer Groups to an Applicant** 

Managing Applicant Reviews Assigned to You

Viewing and Editing Reviewer Assignments

The Reviews tab is where you will create and maintain faculty application reviews for your program. In this area you can perform these tasks:

- Create a faculty reviewer group
- Assign individual or groups of reviewers to an applicant
- Manage applicant reviews assigned to you
- View and edit reviewer assignments for your program

| GATS® Graduate Admissions                                                                                                    | s Tracking System                                                                                     |                                                      |                             |
|----------------------------------------------------------------------------------------------------|----------------------------------------------------------------------------------------------------|------------------------------------------------------|-----------------------------|
| Main Mer                                                                                                    | nu Applications Admissions Reviews M                                                                  | Messages Documents Reports                           | System Sign out - jlt777    |
| Reviews - Mathematical M                                                                                                    | lethods in the Social                                                                                 | Sciences 2009                                        | /2010                       |
| Assign Applicants to Reviewe                                                                                                    | rs                                                                                                    |                                                      |                             |
|                                                                                                    |                                                                                                    |                                                      |                             |
| Choose an applicant and the faculty member to whom you v<br>reviewer groups.<br>Please note that the applicants are sorted first by the applic | would like to assign the review from the drop-dov<br>cations status (complete or incomplete) and ther | wn menus and click Assign Review.<br>n by the names. | . You may <u>manage the</u> |
| Select applicants •                                                                                                    | Select reviewers                                                                                      | ✓ Assign Revie                                       | 9W                          |
| My Applicants Current Assignments                                                                                                    |                                                                                                    |                                                      |                             |
| My Applicants                                                                                                    |                                                                                                    |                                                      |                             |

In some instances you may wish to have more than one faculty member review an application. For cases such as this, GATS has the capability of creating a reviewer group comprised of multiple faculty members in your program.

### <u>Step 1</u>

From the Reviews tab, click on the manage the reviewer groups link.

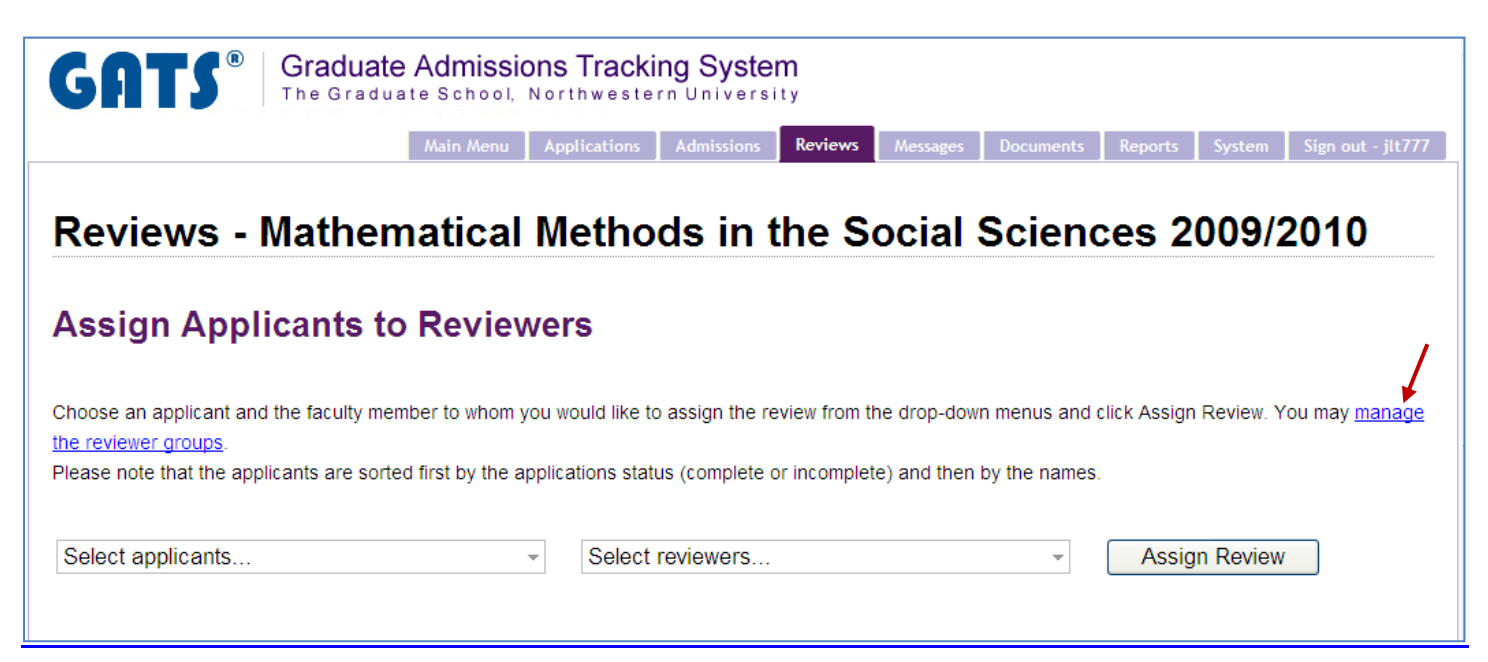

## <u>Step 2</u>

| A new p                | age will appear with sever                                                    | al options. Click                           | the Add New but                                           | ton.                                               |  |  |  |
|------------------------|-------------------------------------------------------------------------------|---------------------------------------------|-----------------------------------------------------------|----------------------------------------------------|--|--|--|
| Mana                   | ge Groups of Review                                                           | vers                                        |                                                           |                                                    |  |  |  |
| Add, mod<br>in the gro | lify or remove the groups of reviewe<br>up will be listed in the table on the | rs from the table on<br>right where you can | the left. Upon selecting a gr<br>manage the members of th | oup from the left table, the reviewers<br>e group. |  |  |  |
| Revi                   | ewer groups                                                                   |                                             | •                                                         |                                                    |  |  |  |
| ID                     | Group Name                                                                    | Scope                                       | Description                                               |                                                    |  |  |  |
| 124                    | test                                                                          | Department                                  | test                                                      |                                                    |  |  |  |
|                        | Page 1                                                                        | of 1 🛛 🚺 10 💌                               | View 1 - 1 of 1                                           |                                                    |  |  |  |
| Edit Se<br>Grou        | elected Add New Delete                                                        | Selected                                    | 0                                                         |                                                    |  |  |  |
| Reviewe                | r                                                                             |                                             |                                                           |                                                    |  |  |  |
|                        | Page 1 of 1 No records to view                                                |                                             |                                                           |                                                    |  |  |  |
| Add N                  | ew Delete Selected                                                            |                                             |                                                           |                                                    |  |  |  |
| Back to re             | eviews                                                                        |                                             |                                                           |                                                    |  |  |  |

### <u>Step 3</u>

A pop-up box will appear on the page. Enter a new "Group Name". The "Scope" dropdown should always be

set to "Department". You can also enter a brief description for the group. Click the **Submit** button when finished and then close the pop-up box.

| Add Record  | d 🗙                        |  |  |  |  |  |
|-------------|----------------------------|--|--|--|--|--|
| Group Name  | Another test group         |  |  |  |  |  |
| Scope       | Department 🐱               |  |  |  |  |  |
| Description | This is another test group |  |  |  |  |  |
| <           |                            |  |  |  |  |  |
|             | Submit Cancel              |  |  |  |  |  |

The faculty group you created now appears in the "Reviewer Groups" area.

| Revie   | ewer groups              |            | ۲                          |
|---------|--------------------------|------------|----------------------------|
| ID      | Group Name               | Scope      | Description                |
| 161     | Another test group       | Department | This is another test group |
| 124     | test                     | Department | test                       |
|         | Page 1                   | of 1 🛛 🚺 🔽 | View 1 - 2 of 2            |
| Edit Se | elected Add New Delete S | elected    |                            |

### <u>Step 4</u>

Once the group has been created, you can add "Group members" (faculty reviewers) to the newly created group. Highlight the group you would like to add members to by clicking on its row. The "Group members" grid is now active. Click the Add New button in the "Group members" area.

| Revie   | ewer groups           |               | 0                          |  |  |  |  |  |
|---------|-----------------------|---------------|----------------------------|--|--|--|--|--|
| ID      | Group Name            | Scope         | Description                |  |  |  |  |  |
| 161     | Another test group    | Department    | This is another test group |  |  |  |  |  |
| 124     | test                  | Department    | test                       |  |  |  |  |  |
|         | Page 1                | of 1 🛛 🚺 10 💟 | View 1 - 2 of 2            |  |  |  |  |  |
| Edit Se |                       |               |                            |  |  |  |  |  |
| Grou    | p membe <del>rs</del> |               | 0                          |  |  |  |  |  |
| Reviewe | Reviewer              |               |                            |  |  |  |  |  |
|         | Page 1 of 1           | No recor      | ds to viev                 |  |  |  |  |  |
| Add No  | ew Delete Selected    |               |                            |  |  |  |  |  |

### <u>Step 5</u>

A pop-up window will appear. Select the reviewer you would like to add from the dropdown list, the click the

Submit button (the reviewer's name will now appear in the "Group members" area).

Note: In order for a reviewer's name to appear in the drop down list, they must first be provisioned as a reviewer in the Systems tab. See the Systems Tab document for instructions on adding a faculty reviewer to GATS.

| Add Recor | d         |        | ×      |
|-----------|-----------|--------|--------|
| Reviewer  | Doe, John | ~      |        |
|           |           | Submit | Cancel |
|           |           |        | /      |

After you hit "Submit", the faculty reviewer's name will appear in the Group Members area. Now you can add additional reviewers or close the pop-up box.

| Group members           | •                   |
|-------------------------|---------------------|
| Reviewer                |                     |
| Doe, John               |                     |
| Page 1 c                | f 1 View 1 - 1 of 1 |
| Add New Delete Selected |                     |

### <u>Step 1</u>

In the Reviews Tab, select one or more applicants from the "Select applicants..." dropdown list.

| Assign Applicants to Revie                                                                                                    | we                | rs                                       |                       |                                                    |
|----------------------------------------------------------------------------------------------------|-------------------|------------------------------------------|-----------------------|----------------------------------------------------|
| Choose an applicant and the faculty member to whor<br>the reviewer groups.<br>Please note that the applicants are sorted first by the                                                                                                    | n you v<br>applic | vould like to assign the review from the | e drop-down menus and | l click Assign Review. You may <u>manage</u><br>s. |
| 2 applicants selected         □ Brady, Greg : incomplete - 2 reviewer(s)         □ Clouse, George : incomplete - 2 reviewer(s)         ☑ Costner, Kevin : incomplete - 0 reviewer(s)         ☑ Do, Scooby : incomplete - 2 reviewer(s)         □ Geller, Monica : incomplete - 0 reviewer(s)         □ Green, Rachel : incomplete - 0 reviewer(s) |                   | Select reviewers                         | Y                     | Assign Review                                      |

### <u>Step 2</u>

Select one or more reviewers and/or reviewer groups from the "Select reviewers..." dropdown list.

Note: In order for a reviewer's name to appear in the drop down list, they must first be provisioned as a reviewer in the Systems tab. See the Systems Tab document for instructions on adding a faculty reviewer to GATS.

| Assign Applicants to                                                                                                    | Reviewers                                                                              |                                                                 |                          |                                            |
|----------------------------------------------------------------------------------------------------|----------------------------------------------------------------------------------------|-----------------------------------------------------------------|--------------------------|--------------------------------------------|
| Choose an applicant and the faculty memb<br><u>the reviewer groups</u> .<br>Please note that the applicants are sorted t | er to whom you would like to assign th<br>irst by the applications status (comple      | e review from the drop-down n<br>ete or incomplete) and then by | nenus and (<br>the names | click Assign Review. You may <u>manage</u> |
| Select applicants                                                                                                    | <ul> <li>✓ 1 reviewers sele</li> <li>□ GROUP - Test</li> <li>☑ GROUP - Anot</li> </ul> | ected<br>t Group<br>ther Test Group                             | •                        | Assign Review                              |

### <u>Step 3</u>

Click the Assign Review button when finished. This new assignment will now be visible to the assigned reviewers when they login to GATS. You can also view the assignments in the Curent Assignments tab within the Reviews tab (see page 9 of this document).

If you have applicants assigned to you for review, you will see them listed in the My Applicants tab in the Reviews tab. As a reviewer, you are responsible for completing an application review for all applicants assigned to you. To review an application, follow these steps:

### <u>Step 1</u>

Click on the applicant name that you would like to review.

| My Applicants Cu | rrent Assignments         |                                 |                    |                        |                   |                 |
|------------------|---------------------------|---------------------------------|--------------------|------------------------|-------------------|-----------------|
| My Applic        | ants<br>irperson assigned | the following applicants to you | for review:        |                        |                   |                 |
| Applicant Name\$ | Date Assigned             | Date Application Complete 🗢     | My Review Score \$ | My Review Complete? \$ | Other Reviewers\$ | Average Score\$ |
| Brady, Greg      | 2010-08-11                |                                 |                    | No                     |                   |                 |
| Geller, Monica   | 2010-08-11                |                                 |                    | No                     | Doe (No)          |                 |

### <u>Step 2</u>

This opens the Applicant Review page. Click on the 🗄 next to any of the application headers you wish to view or check the Expand All box to see all available applicant information.

| Α | pplicant Review: Greg       | g Brady         |
|---|-----------------------------|-----------------|
|   | Expand All                  |                 |
| Ħ | Administrative Notes (Edit) | ⊞ Review Notes  |
| Ħ | Personal Data               | ⊞ Review Score  |
| Ħ | Application Information     |                 |
| Ħ | Documents                   | Reviewer notes: |
| Ħ | Standardized Test Scores    |                 |
| Ħ | Financial Aid               |                 |
| Ħ | Additional Information      |                 |

### <u>Step 3</u>

Enter notes in the "Reviewer notes" text box. Then enter a value from the Score Scale in the "Overall reviewer score" text box.

*Note: The score scale is a predefined list specified by the program administrator at the beginning of the application period.* 

| Reviewer notes:                                         |
|---------------------------------------------------------|
|                                                         |
|                                                         |
|                                                         |
|                                                         |
|                                                         |
|                                                         |
|                                                         |
|                                                         |
|                                                         |
| Overall reviewer score: here                            |
| * Score scale                                           |
| 5 - Top candidate. Admit and actively pursue            |
| 4 - Very good. Admit                                    |
| 3 - Good in general, but maybe not good enough to admit |
| 2 - Not good                                            |
| 1 - Interior                                            |
| Review status:                                          |
| My review is complete                                   |
|                                                         |
|                                                         |
| Submit Review                                           |

### <u>Step 4</u>

Click the "My review is complete" checkbox once you have completed your review. Then click the

Submit Review button to submit your review. Close the Applicant Review page. The review for the applicant will now be marked complete in the My Applicants tab.

| Applicant Name\$ | Date Assigned | Date Application Complete \$ | My Review Score \$ | My Review Complete? \$ | Other Reviewers\$ | Average Score¢ |
|------------------|---------------|------------------------------|--------------------|------------------------|-------------------|----------------|
| Geller, Monica   | 2010-08-11    |                              |                    | No                     | Doe (No)          |                |
| Brady, Greg      | 2010-08-11    |                              | 2                  | Yes 🔶                  |                   | 2.00           |

# Viewing and Editing Reviewer Assignments

There may be times when you need to remove a reviewer/applicant assignment. Follow the steps below to "Unassign" a reviewer from an applicant:

## <u>Step 1</u>

Click the Current Assignments tab in the Reviewers tab.

## <u>Step 2</u>

There are three options to search for reviewer assignments: "Reviewer Last Name", "Applicant Last Name",

or "List All". Choose your search preference and click the Search button.

| My Applicants Current Assignments                                                                                                    |
|----------------------------------------------------------------------------------------------------|
| Current Assignments                                                                                                    |
| You can search already assigned reviews by applicant's or reviewer's last name. Or you may list all the currently assigned reviews. Click a heading to re-sort the list. |
| Reviewer Last Name       starts with         Reviewer Last Name       Search         Applicant Last Name       List All                                                  |

### <u>Step 3</u>

Your search results will display. Click the <u>Unassign</u> link next to the assignment you would like to remove. A pop-up box will appear to confirm that this is the action you wish to perform. Click Ok to proceed.

| Reviewer 🗢  | Applicant Name        | \$<br>Date Assigned | \$<br>Review Complete? | \$<br>Score | \$<br>Action    | \$ |
|-------------|-----------------------|---------------------|------------------------|-------------|-----------------|----|
| Doe, John   | Geller, Monica        | August 11, 2010     | No                     |             | <u>Unassign</u> |    |
| Doe, John   | Clouse, George        | August 11, 2010     | No                     |             | <u>Unassign</u> |    |
| Smith, Jane | <u>Clouse, George</u> | August 11, 2010     | No                     |             | <u>Unassign</u> |    |
| Doe, John   | Do, Scooby            | August 11, 2010     | No                     |             | <u>Unassign</u> |    |
| Doe, John   | <u>Green, Rachel</u>  | August 11, 2010     | No                     |             | <u>Unassign</u> |    |

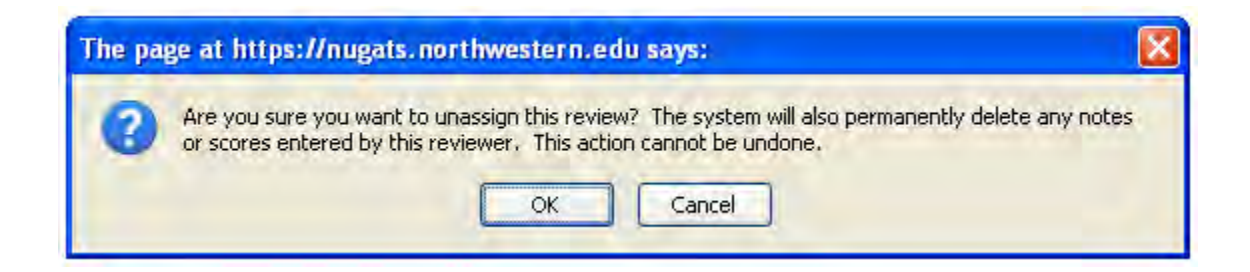

# <u>Step 4</u>

"Success" will appear in the Action column. The next time the page is refreshed, this assignment will no longer appear on the list of Current Assignments.

| Reviewer \$ | Applicant Name       | Date Assigned 🗘 | Review Complete? | ♦ Sco | ore 🗢 | Action          | \$ |
|-------------|----------------------|-----------------|------------------|-------|-------|-----------------|----|
| Doe, John   | Geller, Monica       | August 11, 2010 | No               |       |       | SUCCESS         |    |
| Doe, John   | Clouse, George       | August 11, 2010 | No               |       |       | <u>Unassign</u> |    |
| Smith, Jane | Clouse, George       | August 11, 2010 | No               |       |       | <u>Unassign</u> |    |
| Doe, John   | Do. Scooby           | August 11, 2010 | No               |       |       | <u>Unassign</u> |    |
| Doe, John   | <u>Green, Rachel</u> | August 11, 2010 | No               |       |       | <u>Unassign</u> |    |

# **Messages Tab**

**Overview: The Messages Tab** 

Inbox: Viewing and Replying to Messages

**Composing New Messages** 

Archiving Messages

# **Overview:** The Message Center

The Message Center will be the central forum for communication between applicants and department admissions administrators. Applicants will be able to send messages through their personal GATS applicant page. In turn, administrators will be able to reply to these messages via the GATS message center and compose new messages as well. It is important to note that this communication is not via email; rather messages will be stored in the GATS Message Center. A notification of a new message will be sent to the applicant via their personal email account; however, they must log in to their GATS account to view the message content.

The Message Center will keep a log of all received and sent messages. You will be able to search through sent or archived messages to locate specific applicant communications.

In the Messages Tab you can perform these tasks:

- View and Reply to applicant messages
- Compose a new message to an applicant
- Archive applicant messages

It is recommended that you login to GATS daily to ensure that you don't miss any applicant messages. This will allow you to respond to applicants in a timely manner and decrease phone calls during peak application periods.

*Tip: The main menu will alert you to any new messages that you have waiting for you in the Message Center. To view these messages open the Messages tab (see below).* 

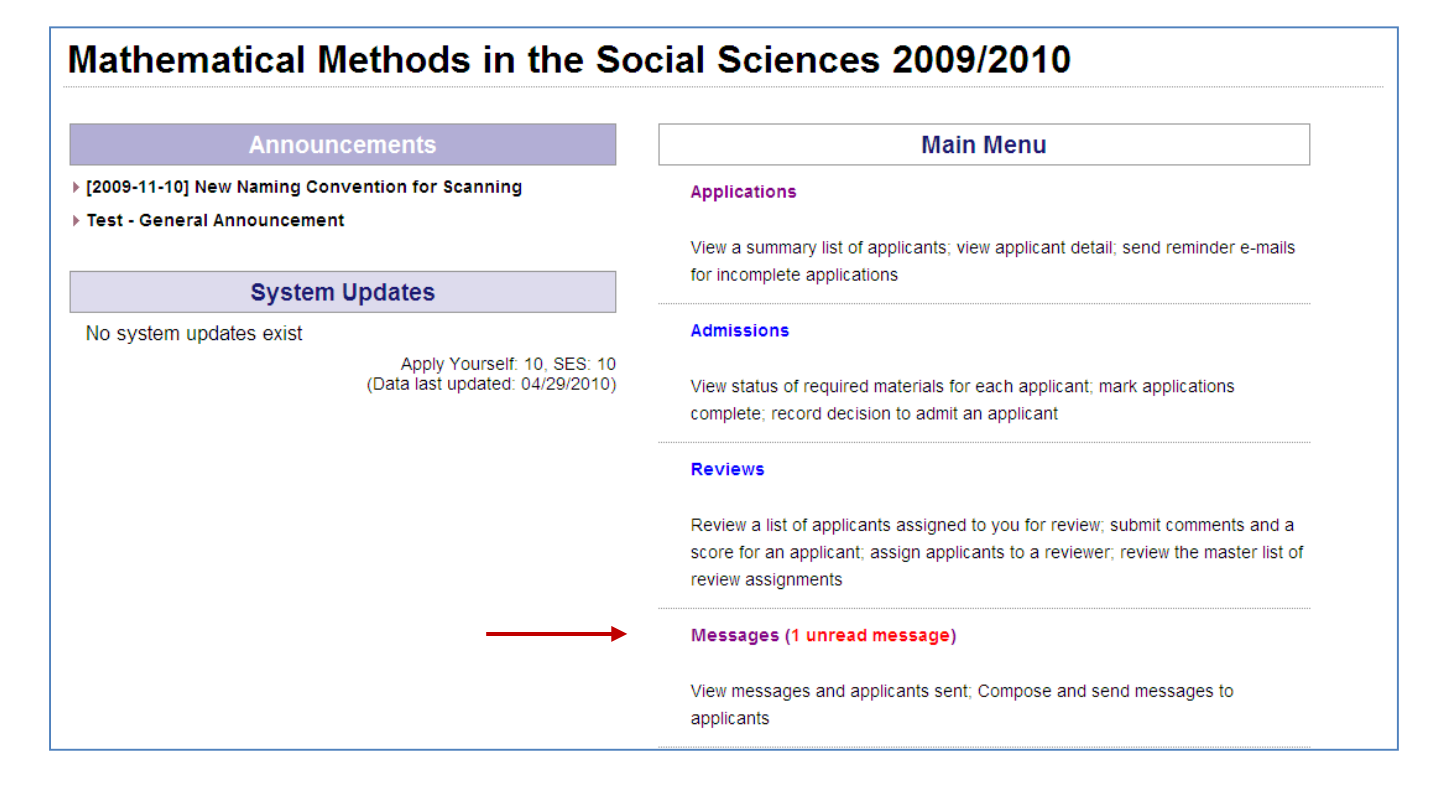

When you click on the Messages Tab, messages that applicants have sent will appear on this screen.

#### <u>Step 1</u>

You can view the complete text of any message by clicking on the Subject field. Unread messages appear in **bold**.

| Inbo            | x Compose New Mail Sent Messages Archived Messages                                                                                            |                                                                                                    |                                                                                                    |
|-----------------|----------------------------------------------------------------------------------------------------|----------------------------------------------------------------------------------------------------|----------------------------------------------------------------------------------------------------|
| l ve le         | - V                                                                                                    |                                                                                                    |                                                                                                    |
| anı             | lox                                                                                                    |                                                                                                    |                                                                                                    |
| Messa           | ages that applicants sent will appear on this screen. You can view th                                                                         | e complete text of any message by clicking on the Sub                                                       | bject field. Messages in bold have                                                                           |
|                 |                                                                                                    |                                                                                                    |                                                                                                    |
| not be<br>scree | een read. You may archive messages that do not need to be listed in<br>n.                                                                     | n this screen. Once archived, the messages will be liste                                                    | ed in the "Archived Messages"                                                                                |
| not be<br>scree | een read. You may archive messages that do not need to be listed in<br>n.                                                                     | n this screen. Once archived, the messages will be liste                                                    | ed in the "Archived Messages"                                                                                |
| not be<br>scree | een read. You may archive messages that do not need to be listed in n. Subject                                                                | n this screen. Once archived, the messages will be liste                                                    | ed in the "Archived Messages" Received                                                                       |
| not be<br>scree | een read. You may archive messages that do not need to be listed in<br>n.<br>Subject<br>Sample message from applicant                         | h this screen. Once archived, the messages will be liste<br>From<br>Rubble, Betty                           | ed in the "Archived Messages"           Received           2010-08-13 11:17:16                               |
| not be<br>scree | een read. You may archive messages that do not need to be listed in<br>n.<br>Subject<br>Sample message from applicant<br>Test student message | In this screen. Once archived, the messages will be lister       From       Rubble, Betty       Brady, Greg | ed in the "Archived Messages"           Received           2010-08-13 11:17:16           2010-08-13 11:10:01 |

### <u>Step 2</u>

When viewing a message you will have the option to send a reply, to archive the message, or return to the Message List. To compose a reply message to the applicant, click the REPLY button. Once you have completed your response message, click the SEND button. A pop-up box will appear. Click the dutton to confirm that you wish to send the message.

| Inbox Compose New Mail Sent Messages Archived Messages                                                                                                    |
|----------------------------------------------------------------------------------------------------|
| Message Details                                                                                                    |
| From: <u>Greg Brady</u><br>Received: 2010-08-13 11:10:01<br>Subject: Test student message<br>Follow-up: Replied by Jennifer L Tchaou on 2010-08-13 ( <u>click here to see the message</u> ) |
| This is a test message                                                                                                    |
| REPLY                                                                                                    |
| ARCHIVE                                                                                                    |
| Back to the Message List                                                                                                    |

Note: When a reply message is sent back to the applicant, they will receive an email alerting them that there is a new message waiting for them in their GATS applicant page. The text of the message you send via the Message Center does not appear in the email, it is only an alert. If you would like to compose a new message to a applicant, you will use the Compose New Mail tab.

### <u>Step 1</u>

Click the drop down next to the "To" field. This drop down contains a full list of current applicants to your program. Select the applicant you wish to receive the message.

| Compos                              | e New Mail                                                                                                    |                                                                      |                                     |
|-------------------------------------|----------------------------------------------------------------------------------------------------|----------------------------------------------------------------------|-------------------------------------|
| You can compos<br>the Application S | e a new message. A notification will be s<br>tatus Check page.                                                                        | ent to the applicant's regular email address. The message can be vie | ewed by the applicant upon login to |
| To:<br>Subject:                     | Rubble, Betty — 5018641<br>Select one<br>Brady, Greg — 5017696<br>Clouse, George — 5018679                                            |                                                                      |                                     |
|                                     | Costner, Kevin — 5018685<br>Do, Scooby — 5017707<br>Geller, Monica — 5018673<br>Green, Rachel — 5018664<br>Johnson, Michael — 5018997 |                                                                      |                                     |
|                                     | Rivera, Manuel — 5019004<br>Rubble, Betty — 5018641<br>Zhang, Jia — 5018988                                                           |                                                                      |                                     |

### <u>Step 2</u>

Enter the subject and text for your message.

*Tip: GATS does not have a spell check feature so you may want to type your message in a word document and past it into GATS.* 

Once you are satisfied with your message click the seven button. A copy of your sent message will be stored in GATS under the Sent Messages tab.

| <b>To:</b> Rubble, Betty — 5018641 <b>v</b>                                                                |   |
|----------------------------------------------------------------------------------------------------|---|
| Subject: Sample message to applicant                                                                       |   |
| This is a sample message for Betty Rubble regarding her application for admissions to The Graduate School. | ~ |
|                                                                                                    | * |
| SEND DISCARD                                                                                               |   |

Note: When a message is sent to an applicant, they will receive an email alerting them that there is a new message waiting for them in their GATS applicant page. The text of the message you send via the Message Center does not appear in the email, it is only an alert.

# Archiving Messages

The Archive feature allows you to retain a copy of applicant communications, easily search for those communications, and keep your inbox organized. If you choose to archive the message it will be removed from the Inbox and placed in Archived Messages section.

*Tip: A good practice is to archive messages once you have completed responses and tasks related to them. This helps keep your Inbox clean and organized with messages that still require attention.* 

### Option A

You can choose to Archive a message by opening it in your Inbox and clicking then the **ARCHIVE** button below the message.

| Inbox Compose New Mail Sent Messages Archived Messages                                                                                                    |
|----------------------------------------------------------------------------------------------------|
| Message Details                                                                                                    |
| From: <u>Greg Brady</u><br>Received: 2010-08-13 11:10:01<br>Subject: Test student message<br>Follow-up: Replied by Jennifer L Tchaou on 2010-08-13 ( <u>click here to see the message</u> ) |
| This is a test message                                                                                                    |
|                                                                                                    |
| Back to the Message List                                                                                                    |

The message will be transferred from your Inbox to the Archived Messages section.

#### Option B

In your Inbox check the box next to the message or messages you wish to archive. Then click the **ARCHIVE** button.

| Inbo                       | x Compose New Mail Sent Messages Archived Messages                                                                                                    |                                                                                                    |                                           |
|----------------------------|----------------------------------------------------------------------------------------------------|----------------------------------------------------------------------------------------------------|-------------------------------------------|
| Inb                        | ox                                                                                                    |                                                                                                    |                                           |
|                            |                                                                                                    |                                                                                                    | is at field. Managers in hold have        |
| lessa                      | iges that applicants sent will appear on this screen. You can view the c                                                                                                    | omplete text of any message by clicking on the sub                                                                                                    | ject held. Messages in bold have          |
| viessa<br>not be<br>screei | iges that applicants sent will appear on this screen. You can view the c<br>ien read. You may archive messages that do not need to be listed in th<br>n.                                                                    | omplete text of any message by clicking on the <b>sub</b><br>is screen. Once archived, the messages will be liste                                                 | d in the "Archived Messages"              |
| iot be                     | iges that applicants sent will appear on this screen. You can view the c<br>en read. You may archive messages that do not need to be listed in th<br>n.                                                                     | omplete text of any message by clicking on the Sub<br>is screen. Once archived, the messages will be liste<br>From                                                | ed in the "Archived Messages"<br>Received |
| iot be<br>creer            | iges that applicants sent will appear on this screen. You can view the c<br>een read. You may archive messages that do not need to be listed in th<br>n.<br>Subject<br>Sample message from applicant                        | From<br>Rubble, Betty                                                                                                    | Received 2010-08-13 11:17:16              |
| inot be<br>creer           | Iges that applicants sent will appear on this screen. You can view the c<br>en read. You may archive messages that do not need to be listed in th<br>n.<br>Subject<br>Sample message from applicant<br>Test student message | Implete text of any message by clicking on the Sub<br>is screen. Once archived, the messages will be liste         From         Rubble, Betty         Brady, Greg | Received           2010-08-13 11:10:01    |

### <u>Step 1</u>

Click and open the Archived Messages tab in the Message Center. Up to most recent 30 messages that have been archived will be displayed on the page by default. To view the complete text of the message, click on the Subject field.

| Inbox Compose New Mail Sent Messages Archived Messages                                                                                          |                                                                                          |                                                    |
|----------------------------------------------------------------------------------------------------|------------------------------------------------------------------------------------------|----------------------------------------------------|
| Archived Messages                                                                                                    |                                                                                          |                                                    |
| Up to most recent 30 messages that have been archived will be listed by Apply Yourself Application Number. You can view the complete text of an | default. However, you can search other<br>y message by clicking on the <b>Subject</b> fi | messages archived by applicant's last name or eld. |
| Subject                                                                                                    | From                                                                                     | Received                                           |
| Test student message                                                                                                    | Brady, Greg                                                                              | 2010-08-13 11:10:01                                |

### <u>Step 2</u>

You can also search for messages on the page. Click in the drop down list and choose the search parameter you would like to use (Applicant's last name or ApplyYourself application number). Enter the search terms (case sensitive) in the text box and click the Search button to submit.

| Archived Messages                                                                                                    |                                                                          |                                        |
|----------------------------------------------------------------------------------------------------|--------------------------------------------------------------------------|----------------------------------------|
| Up to most recent 30 messages that have been archived will be listed by default. Howev<br>Apply Yourself Application Number. You can view the complete text of any message by c | er, you can search other message<br>licking on the <b>Subject</b> field. | s archived by applicant's last name or |
| equals                                                                                                    | Search                                                                   |                                        |
| Applicant's Last Name Apply Yourself Application Number                                                                                                    | From                                                                     | Received                               |

You are able to open the Applicant Detail Page directly from the messages tab by clicking the hyperlinked applicant name in the "From" field.

You are also able to view any messages that may have already been sent as a reply to a message. Click the link in the Follow-up line to view corresponding replies.

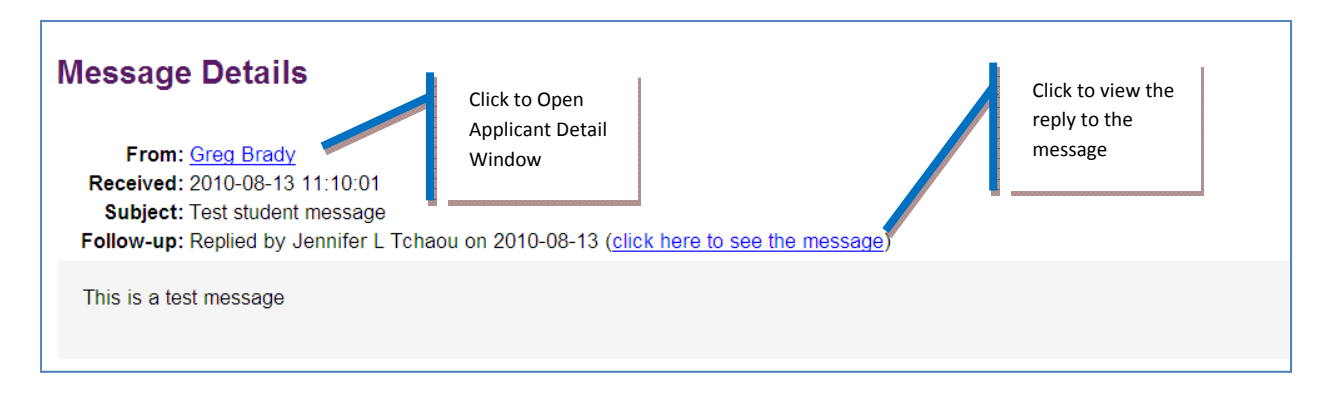

# **Documents Tab**

**Overview: The Documents Tab** 

**Scanning Documents** 

Linking Scanned Documents to an Applicant

Viewing and Deleting Documents Linked to an Applicant

**Uploading a Document** 

The Documents Tab is where you will manage the supplemental application materials that applicants submit as part of the application process. Documents may include official transcripts from prior colleges or universities, letters of recommendation, resumes, writing samples, etc. The documents that you receive will need to be scanned and transferred to the GATS application via an automated upload process. In this area you can perform these tasks:

- Link scanned documents to an applicant
- View a list of documents already assigned to an applicant
- Manually upload PDF documents and assign them directly to an applicant

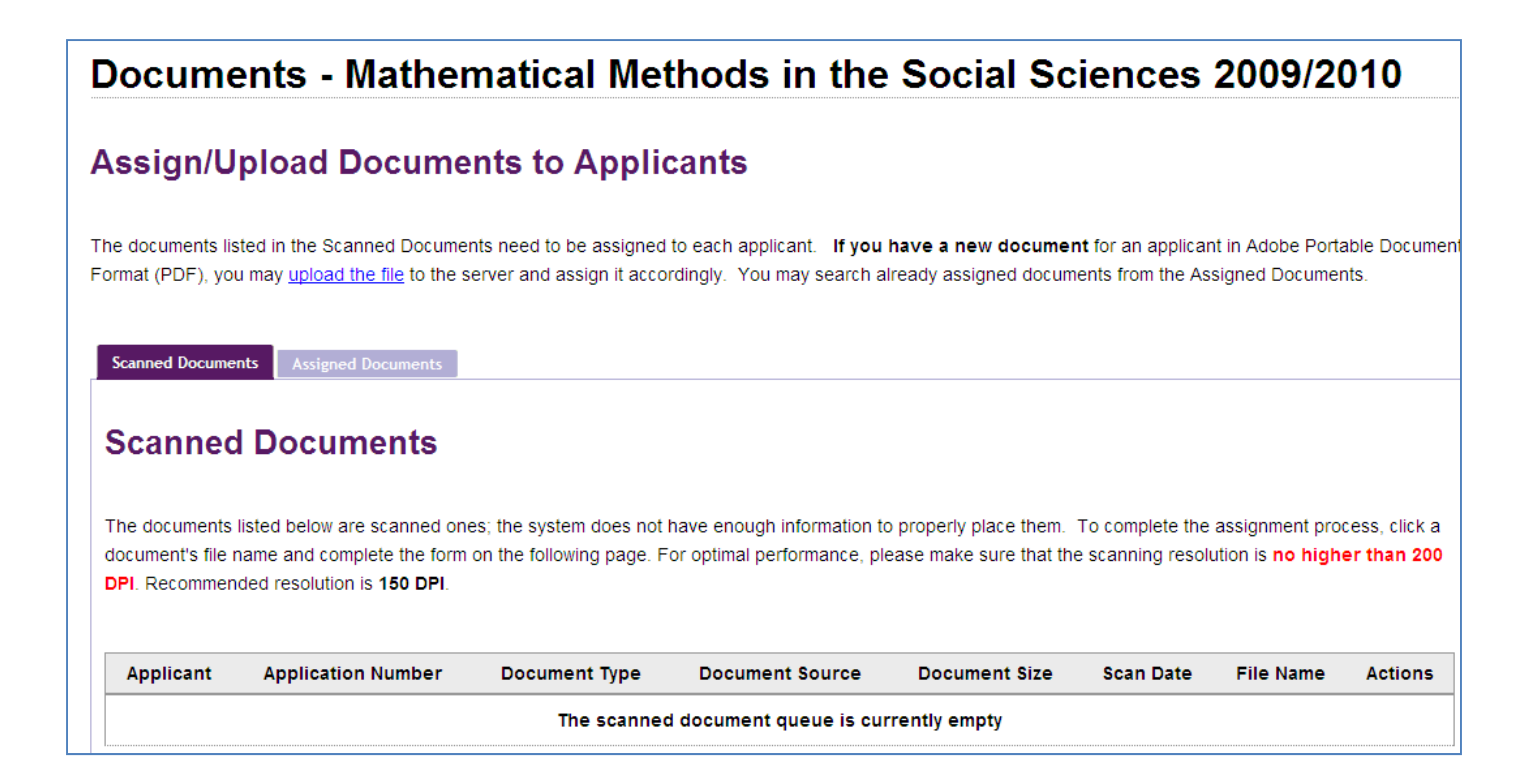

# **Scanning Documents**

Paper copies of application materials can be scanned and sent to GATS and associated with an applicant, eliminating the need to keep paper files of application materials. You department's scanner must be able to send scanned documents to the GATS server via FTP.

Note: For information on scanner requirements, please contact SES.

When you scan documents to send to GATS, you must use your scanner's interface to name each document according to this naming convention (do not include brackets):

### [ApplyYourself-application-number].[document-type].[description]

*Tip: the .[description] portion is optional.* 

Document types are as below:

- 1 = application
- 2 = transcript
- 3 = letter of recommendation
- 4 = statement of purpose
- 5 = resume
- 6 = GRE score report
- 7 = TOEFL score report
- 8 = GMAT Score Report
- 9 = IELTS Score Report
- 10 = Writing Sample
- 99 = other

For example, if you are scanning a transcript for an applicant with the ApplyYourself application number 7654321, you would name the file:

7654321.2.smithtranscript or just 7654321.2

After scanning documents into the system you will need to link them to the appropriate applicant.

### <u>Step 1</u>

After you have scanned a document into the system, it will appear on the Documents Tab awaiting assignment to the appropriate applicant. The system will automatically pull the applicant that is most likely a match based on the ApplyYourself application number.

For some document types, you will need to select the Document Source. If the Document Source (specific institution or reviewer names) was listed by the applicant in ApplyYourself, it will appear as a choice in the drop down box.

| Scanned Docume                     | nts Assigned Documents                               |                                             |                                                                                |                                            |                                          |                                            |                            |
|------------------------------------|------------------------------------------------------|---------------------------------------------|--------------------------------------------------------------------------------|--------------------------------------------|------------------------------------------|--------------------------------------------|----------------------------|
| Scanned                            | l Documents                                          |                                             |                                                                                |                                            |                                          |                                            |                            |
| The documents<br>document's file r | listed below are scanned<br>name and complete the fo | ones; the system do<br>orm on the following | es not have enough information to pro<br>page. For optimal performance, please | perly place them. To<br>make sure that the | o complete the ass<br>scanning resolutio | signment proces<br>n is <b>no higher t</b> | s, click a<br>han 200 DPI. |
| Recommended r                      | resolution is 150 DPI.                               |                                             |                                                                                |                                            |                                          |                                            |                            |
| Applicant                          | Application Number                                   | Document Type                               | Document Source                                                                | Document Size                              | Scan Date                                | File Name                                  | Actions                    |
| Costner, Kevin                     | 5018685                                              | Transcript                                  | Select one                                                                     | 197 KB                                     | August 12, 2010                          | 5018685.2.pdf                              | Assign   Delete            |
|                                    |                                                      |                                             | Select one                                                                     |                                            |                                          |                                            |                            |
|                                    |                                                      |                                             | Enter a custom value                                                           |                                            |                                          |                                            |                            |

## Step 2 (Only if entering a Custom Value)

If your Document Source does not appear in the drop down list, you will need to add a custom value to name the document. Select "Enter a Custom Value" from the drop down list.

A pop-up box will appear with a field for you to enter text to describe the document. Enter the text and click OK.

| 2  | Please enter a custom value:                    |
|----|-------------------------------------------------|
| r. |                                                 |
|    | University of Illinois Undergraduate Transcript |

Tip: Entering a custom value may be helpful when a applicant has an Undergraduate and Graduate work from the same institution. You may wish to title the received document accordingly so the two can be seen as different transcripts required.

## <u>Step 3</u>

Once you have determined that the applicant and document should be linked and any necessary custom values have been entered, click the <u>Assign</u> link.

| Scanned Docume                                      | nts Assigned Documents                                                                  | 5                   |                                                                                    |                                             |                                          |                                            |                             |
|-----------------------------------------------------|-----------------------------------------------------------------------------------------|---------------------|------------------------------------------------------------------------------------|---------------------------------------------|------------------------------------------|--------------------------------------------|-----------------------------|
| Scanned                                             | I Documents                                                                             |                     |                                                                                    |                                             |                                          |                                            |                             |
| The documents<br>document's file r<br>Recommended r | listed below are scanned<br>name and complete the for<br>resolution is <b>150 DPI</b> . | ones; the system do | pes not have enough information to prop<br>page. For optimal performance, please n | erly place them. To<br>nake sure that the : | o complete the ass<br>scanning resolutio | signment proces<br>n is <b>no higher f</b> | s, click a<br>ihan 200 DPI. |
| Applicant                                           | Application Number                                                                      | Document Type       | Document Source                                                                    | Document Size                               | Scan Date                                | File Name                                  | Actions                     |
| Costner, Kevin                                      | 5018685                                                                                 | Transcript          | The Queen's College, Oxford 🗸                                                      | 197 KB                                      | August 12, 2010                          | 5018685.2.pdf                              | Assign   Delete             |
| I                                                   |                                                                                         |                     |                                                                                    |                                             |                                          |                                            |                             |
|                                                     |                                                                                         |                     |                                                                                    |                                             |                                          |                                            |                             |

When your document has been assigned the Actions area will read **SUCCESS**.

# Viewing & Deleting Documents Linked to an Applicant

You are able to view and download all documents linked to an applicant through the documents panel. In order to search for your applicant's documents you will need the Apply Yourself application number or the applicant's full last name.

### <u>Step 1</u>

Click the "Assigned Documents" tab located within the Documents tab.

| Scanned Documents Assigned Documents                                                                     |
|----------------------------------------------------------------------------------------------------|
| Assigned Documents                                                                                       |
| You can search already assigned documents by applicant's last name or Apply Yourself Application Number. |
| Apply Yourself Application Number 🗸                                                                      |
|                                                                                                    |

### <u>Step 2</u>

Select the criteria you will use to search for your applicant from the drop down box. Enter the applicant information (full last name, case sensitive, or ApplyYourself application number) in the text box and click the Search button.

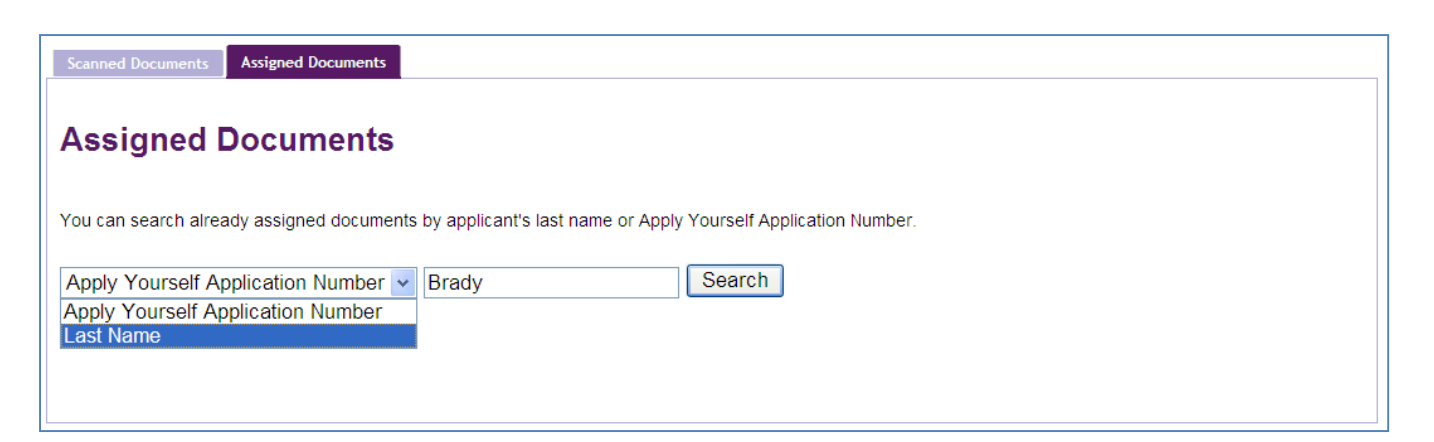

### <u>Step 3</u>

Your search results will appear in the box below your search criteria. Click the **Download** link to view or save a document or click the **Delete** link to remove the document from the system.

| Scanned Documents            | Assigned Documents      |                        |                                                              |                    |                         |                                                 |                                                       |
|------------------------------|-------------------------|------------------------|--------------------------------------------------------------|--------------------|-------------------------|-------------------------------------------------|-------------------------------------------------------|
| Assigned D                   | ocuments                |                        |                                                              |                    |                         |                                                 |                                                       |
| You can search alread        | dy assigned documents   | by applicant's last na | me or Apply Yourself Ap                                      | plication Number.  |                         |                                                 |                                                       |
| Last Name                    | *                       | Brady                  | Search                                                       | ]                  |                         |                                                 |                                                       |
|                              |                         |                        |                                                              |                    |                         |                                                 |                                                       |
| Applicant Last<br>Name       | Applicant First<br>Name | Application<br>Number  | Document Type                                                | Document<br>Source | Document<br>Size        | Upload<br>Date                                  | Actions                                               |
| <u>Brady</u>                 | Greg                    | 5017696                | Letter of                                                    |                    |                         |                                                 |                                                       |
|                              |                         |                        | Recommendation                                               | Beth Bogdewic      | 29 KB                   | July 27, 2010                                   | Download   Delete                                     |
| Brady                        | Greg                    | 5017696                | Recommendation<br>Letter of<br>Recommendation                | Simon Greenwold    | 29 KB<br>29 KB          | July 27, 2010<br>July 27, 2010                  | Download   Delete                                     |
| <u>Brady</u><br><u>Brady</u> | Greg                    | 5017696<br>5017696     | Recommendation<br>Letter of<br>Recommendation<br>Application | Simon Greenwold    | 29 KB<br>29 KB<br>68 KB | July 27, 2010<br>July 27, 2010<br>July 27, 2010 | Download   Delete Download   Delete Download   Delete |

You may receive some application materials in PDF format instead of paper form. In GATS, any document in a PDF file format can be uploaded to GATS without scanning the paper copy.

### <u>Step 1</u>

On the Documents Tab, click the **upload the file** link.

## Assign/Upload Documents to Applicants

The documents listed in the Scanned Documents need to be assigned to each applicant. If you have a new document for an applicant in Adobe Portable Document Format (PDF), you may <u>upload the file</u> to the server and assign it accordingly. You may search already assigned documents from the Assigned Documents.

### <u>Step 2</u>

Select the Department, Applicant, Document Type and Document Source (when applicable) from the drop down menus. The Document Source dropdown will populate with the selections from the ApplyYourself system or you may enter a custom value.

| Upload Doci                                                                                                    | Upload Documents                                     |  |  |  |  |  |  |  |
|----------------------------------------------------------------------------------------------------|------------------------------------------------------|--|--|--|--|--|--|--|
| Choose the appropriate items from the drop-down menus below, click Browse to select a file on your computer to upload to the server, and click Upload Document. All files MUST be in Adobe Portable Document Format (PDF) and MUST NOT be larger than 2 megabytes (MB). |                                                      |  |  |  |  |  |  |  |
| Department:                                                                                                    | Mathematical Methods in the Social Sciences 💌        |  |  |  |  |  |  |  |
| Applicant:                                                                                                    | Clouse, George — 5018679                             |  |  |  |  |  |  |  |
| Document Type:                                                                                                    | Transcript 🗸                                         |  |  |  |  |  |  |  |
| Document source:                                                                                                    | Select one                                           |  |  |  |  |  |  |  |
| Document to Upload:                                                                                                    | Select one       Carnegie Mellon University   Browse |  |  |  |  |  |  |  |
| Upload Docume                                                                                                    | Enter a custom value                                 |  |  |  |  |  |  |  |

#### <u>Step 3</u>

Click the Browse... button next to the "Document to Upload" field. Select the PDF document you wish to upload from its location on your computer. Once you have selected the document, click the Upload Document button.

# **Reports Tab**

**Overview: The Reports Tab** 

**Download Applicant Data** 

**Generate Folder Labels** 

The Report tab will allow you to download applicant data into an Excel document. In this area you can perform these tasks:

- Download application data
- Generate folder labels using applicant data

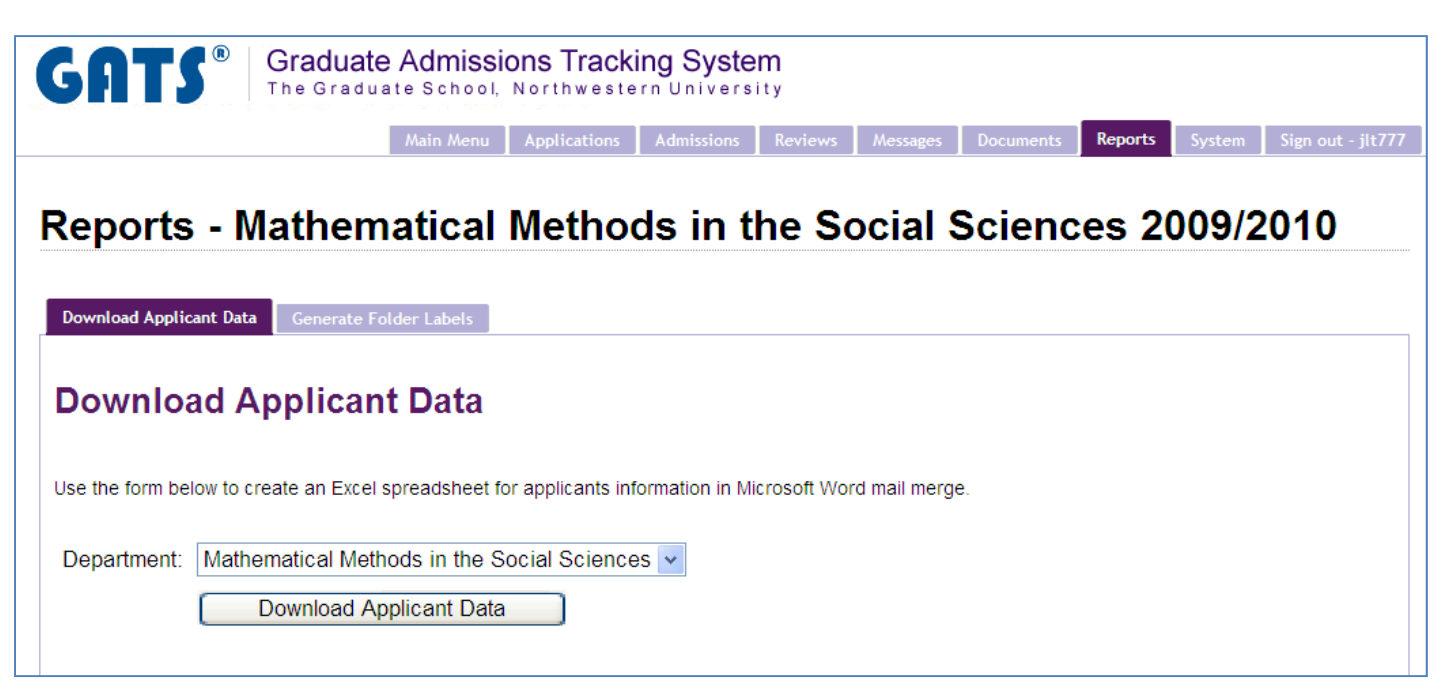

You have the option to download a complete set of application data into an Excel format using the "Download Applicant Data" function. The data will include all fields that appear in GATS for all applicants in the specified program. You can filter through the data to obtain specific applicant group information once the data is in Excel.

### <u>Step 1</u>

Download Applicant Data

If you have access to multiple departments you may select them one by one and run your reports individually, or you can also select the All Programs option from the drop down to get the data from all the programs in one file.

To access your applicant reports, select your applicant group from the drop down and click the

| button.                                                                                                    |
|----------------------------------------------------------------------------------------------------|
| Download Applicant Data Generate Folder Labels                                                             |
| Download Applicant Data                                                                                    |
| Use the form below to create an Excel spreadsheet for applicants information in Microsoft Word mail merge. |
| Department: Mathematical Methods in the Social Sciences 🗸                                                  |
| Download Applicant Data                                                                                    |
|                                                                                                    |

#### Step 2

#### When prompted, save or open your report.

|    | A                   | В         | С         | D          | E         | F        | G        | Н        | T           | J          | К      |
|----|---------------------|-----------|-----------|------------|-----------|----------|----------|----------|-------------|------------|--------|
| 1  | Applicant Last Name | Applicant | Applicant | Date of Bi | Submitted | AY Numbe | Employee | Program  | Intended S  | Intended E | Gender |
| 2  | Brady               | Greg      | Alan      | 1/1/1970   | 7/2/2010  | 5017696  | 9912345  | Mathemat | writing     | Summer 20  | Male   |
| 3  | Do                  | Scooby    |           | 2/1/1980   | 7/2/2010  | 5017707  | 9922346  | Mathemat | quantitativ | Fall 2010  | Male   |
| 4  | Rubble              | Betty     | Mary      | ########   | 7/5/2010  | 5018641  | 9932347  | Mathemat | ical Metho  | Fall 2010  | Female |
| 5  | Green               | Rachel    |           | ########   | 7/5/2010  | 5018664  | 9942348  | Mathemat | reading     | Fall 2010  | Female |
| 6  | Geller              | Monica    |           | ########   | 7/5/2010  | 5018673  | 9952349  | Mathemat | writing     | Summer 20  | Female |
| 7  | Clouse              | George    |           | ########   | 7/5/2010  | 5018679  | 9962350  | Mathemat | ical Metho  | Summer 20  | Male   |
| 8  | Costner             | Kevin     |           | ########   | 7/5/2010  | 5018685  | 9972351  | Mathemat | ical Metho  | Fall 2010  | Male   |
| 9  | Zhang               | Jia       |           | ########   | 7/6/2010  | 5018988  | 9982352  | Mathemat | writing     | Summer 20  | Female |
| 10 | Johnson             | Michael   | George    | ########   | 7/6/2010  | 5018997  | 9992353  | Mathemat | qualitative | Fall 2010  | Male   |
| 11 | Rivera              | Manuel    |           | 1/1/1987   | 7/6/2010  | 5019004  | 9912354  | Mathemat | ical Metho  | Fall 2010  | Male   |

# **Generate Folder Labels**

You will also have the option to generate applicant file labels. You can select a date range of applications to narrow your labels to a specific group. This information will also export in Excel. The data fields are limited and you are able to use this file to create a Word Mail Merge for your labels.

### <u>Step 1</u>

To generate folder labels, click on the Generate Folder Labels tab while in the Reports tab.

| Download Applic  | ant Data Generate Folder Labels                                                                        |  |  |  |  |  |  |  |
|------------------|----------------------------------------------------------------------------------------------------|--|--|--|--|--|--|--|
| Generate         | Generate Folder Labels                                                                                 |  |  |  |  |  |  |  |
| Use the form bel | ow to create an Excel spreadsheet for creating applicant folder labels with Microsoft Word mail merge. |  |  |  |  |  |  |  |
| Department:      | Mathematical Methods in the Social Sciences 🛩                                                          |  |  |  |  |  |  |  |
| Dates:           | ~                                                                                                    |  |  |  |  |  |  |  |
|                  | Get Data for Labels                                                                                    |  |  |  |  |  |  |  |
|                  |                                                                                                    |  |  |  |  |  |  |  |

### <u>Step 2</u>

Choose your program from the dropdown and set the date range for the applicant labels you wish to create by clicking in the date range box and selecting your desired dates.

| Download Applic | ant Data Generate Folder Labels                                                                         |
|-----------------|----------------------------------------------------------------------------------------------------|
| Generate        | e Folder Labels                                                                                         |
| Use the form be | low to create an Excel spreadsheet for creating applicant folder labels with Microsoft Word mail merge. |
| Department:     | Mathematical Methods in the Social Sciences                                                             |
| Dates:          | ~                                                                                                    |
|                 | Clear     Close <prev< td="">     Today       Next&gt;</prev<>                                          |
|                 | August 2010 -                                                                                           |
|                 | 1 2 3 4 5 6 7                                                                                           |
|                 | 15 16 17 18 19 20 21                                                                                    |
|                 | 22 23 24 25 26 27 28<br>29 30 31                                                                        |

#### Step 3

| Click the Ge    | t Data for Labels button.                                                                               |
|-----------------|----------------------------------------------------------------------------------------------------|
| Download Applie | cant Data Generate Folder Labels                                                                        |
| Generat         | e Folder Labels                                                                                         |
| Use the form be | low to create an Excel spreadsheet for creating applicant folder labels with Microsoft Word mail merge. |
| Department:     | Mathematical Methods in the Social Sciences 🗸                                                           |
| Dates:          | 2010-01-01 ~ 2010-08-09                                                                                 |
|                 | Get Data for Labels                                                                                     |
|                 |                                                                                                    |

Your data will be in the form of an Excel file. You can then save the file to your local machine. The recommended use for data in this format is to create a Microsoft Word Mail Merge document.

|    | A                   | В         | С         | D             | E         | F        | G        | Н        | 1                         | 1          | K      |
|----|---------------------|-----------|-----------|---------------|-----------|----------|----------|----------|---------------------------|------------|--------|
| 1  | Applicant Last Name | Applicant | Applicant | I Date of Bir | Submitted | AY Numbe | Employee | Program  | Intended S                | Intended E | Gender |
| 2  | Brady               | Greg      | Alan      | 1/1/1970      | 7/2/2010  | 5017696  | 9912345  | Mathemat | writing                   | Summer 20  | Male   |
| 3  | Do                  | Scooby    |           | 2/1/1980      | 7/2/2010  | 5017707  | 9922346  | Mathemat | quantitati                | Fall 2010  | Male   |
| 4  | Rubble              | Betty     | Mary      | ########      | 7/5/2010  | 5018641  | 9932347  | Mathemat | ical Metho                | Fall 2010  | Female |
| 5  | Green               | Rachel    |           | ########      | 7/5/2010  | 5018664  | 9942348  | Mathemat | reading                   | Fall 2010  | Female |
| 6  | Geller              | Monica    |           | ########      | 7/5/2010  | 5018673  | 9952349  | Mathemat | writing                   | Summer 20  | Female |
| 7  | Clouse              | George    |           | ########      | 7/5/2010  | 5018679  | 9962350  | Mathemat | ical Metho                | Summer 20  | Male   |
| 8  | Costner             | Kevin     |           | ########      | 7/5/2010  | 5018685  | 9972351  | Mathemat | ical Metho                | Fall 2010  | Male   |
| 9  | Zhang               | Jia       |           | ########      | 7/6/2010  | 5018988  | 9982352  | Mathemat | writing                   | Summer 20  | Female |
| 10 | Johnson             | Michael   | George    | ########      | 7/6/2010  | 5018997  | 9992353  | Mathemat | qualitative               | Fall 2010  | Male   |
| 11 | Rivera              | Manuel    |           | 1/1/1987      | 7/6/2010  | 5019004  | 9912354  | Mathemat | ic <mark>al M</mark> etho | Fall 2010  | Male   |

# System Tab

**Overview: The System tab** 

Add or Delete a Faculty Reviewer

Search for Faculty Reviewers

# **Overview:** System Tab

The System tab is where you will add new Faculty Reviewers as GATS users. In this area you can:

- Add or delete Faculty Reviewers
- Search for Faculty Reviewers

Manage Faculty Reviewers

## **Manage Reviewers**

Manage the list of reviewers. You can add, edit or remove reviewers for each program.

| Last Name 🕈 | First Name | NetID  | Program Name                     |  |
|-------------|------------|--------|----------------------------------|--|
| Bockenfeld  | Dan        | djb669 | Writing for the Screen and Stage |  |
| Doe         | John       | jjj000 | Writing for the Screen and Stage |  |
| Holland     | Jeff       | jah129 | Writing for the Screen and Stage |  |
| Jemison     | Corn       | coj228 | Writing for the Screen and Stage |  |
| Reeme       | Jody       | jreeme | Writing for the Screen and Stage |  |
| Scott       | Peter      | pks615 | Writing for the Screen and Stage |  |
| Wilson      | Jeff       | jow558 | Writing for the Screen and Stage |  |
|             |            |        |                                  |  |
|             |            |        |                                  |  |

# Add a Faculty Reviewer

### <u>Step 1</u>

Click on the button at the bottom of the page. A pop-up window will appear.

## <u>Step 2</u>

Add the user's Last Name, First Name, NetID, and choose the Program Name. Click the <sup>submit</sup> button. Now you can add another reviewer or close the pop-up window.

| Add Record   | ×               |
|--------------|-----------------|
| Last Name    | Doe             |
| First Name   | John            |
| NetID        | jdoe            |
| Program Name |                 |
| <            | >               |
|              | Submit × Cancel |

### <u>Step 3</u>

The user has now been added to the list of Faculty Reviewers.

| Manage Reviewers                                                                      |            |        |                                      |  |  |  |  |
|---------------------------------------------------------------------------------------|------------|--------|--------------------------------------|--|--|--|--|
| Manage the list of reviewers. You can add, edit or remove reviewers for each program. |            |        |                                      |  |  |  |  |
| Faculty Reviewers                                                                     |            |        |                                      |  |  |  |  |
| Last Name 🕈                                                                           | First Name | NetID  | Program Name                         |  |  |  |  |
| 1 Doe                                                                                 | John       | jdoe   | Writing for the Screen and Stage 🛛 🔸 |  |  |  |  |
| 2 Bockenfeld                                                                          | Dan        | djb669 | Writing for the Screen and Stage     |  |  |  |  |
| 3 Doe                                                                                 | John       | jjj000 | Writing for the Screen and Stage     |  |  |  |  |
| 4 Holland                                                                             | leff       | iah129 | Writing for the Screen and Stage     |  |  |  |  |

### <u>Step 1</u>

Click on a row to highlight the user you would like to delete as a Faculty Reviewer. Then click the would like to delete as a Faculty Reviewer.

| Ма    | nage Review               | /ers                     |                        |                                  |
|-------|---------------------------|--------------------------|------------------------|----------------------------------|
| Manag | ge the list of reviewers. | . You can add, edit or r | remove reviewers for e | ach program.                     |
| Facu  | Ilty Reviewers            |                          |                        |                                  |
|       | Last Name 🕈               | First Name               | NetID                  | Program Name                     |
| 1     | Doe                       | John                     | jdoe                   | Writing for the Screen and Stage |
| 2     | Bockenfeld                | Dan                      | djb669                 | Writing for the Screen and Stage |
| 3     | Doe                       | John                     | jjj000                 | Writing for the Screen and Stage |
| 4     | Holland                   | Jeff                     | jah129                 | Writing for the Screen and Stage |
| 5     | Jemison                   | Corn                     | coj228                 | Writing for the Screen and Stage |
| 6     | Reeme                     | Jody                     | jreeme                 | Writing for the Screen and Stage |
| 7     | Scott                     | Peter                    | pks615                 | Writing for the Screen and Stage |
| 8     | Wilson                    | Jeff                     | jow558                 | Writing for the Screen and Stage |
|       |                           |                          |                        |                                  |
|       |                           |                          |                        |                                  |
|       |                           |                          |                        |                                  |

### Step 2

A pop-up window will appear. Click the Delete button. Once the delete button is clicked the user will be removed from the grid of Faculty Reviewers.

| Delete              | ×                          |
|---------------------|----------------------------|
| Delete selected red | cord(s)?                   |
|                     |                            |
| * Delete            | <ul> <li>Cancel</li> </ul> |

*Warning*: Once a user is deleted as a faculty reviewer, any review information entered by that reviewer will be lost. This action cannot be undone.

# Search for a Faculty Reviewer

### <u>Step 1</u>

Click on the button at the bottom of the screen. A pop-up window will appear.

#### Step 2

Enter the search parameters for the user you are trying to find. Then click the *Prind* button. Any user matching the criteria you are searching with will be displayed in the Faculty Reviewer list.

| Manar  | nage Rev       | viewers                                                 | remove reviewers for | each program  |                     |
|--------|----------------|---------------------------------------------------------|----------------------|---------------|---------------------|
| manag  |                |                                                         |                      |               |                     |
| Sea    | rch            |                                                         | _                    | ×             |                     |
| Last   | :Name 🔽        | equal 💙                                                 |                      | - +           | Program Name        |
| 4 D    |                | equal                                                   | 0                    | g for t       | he Screen and Stage |
| _ ⊓ R€ | eset match all | not equal                                               | 2                    | g for t       | he Screen and Stage |
| 3      | Doe            | less or equal                                           | jdoe                 | Writing for t | he Screen and Stage |
| 4      | Holland        | areater                                                 | jah129               | Writing for t | he Screen and Stage |
| 5      | Jemison        | greater or equal                                        | coj228               | Writing for t | he Screen and Stage |
| 6      | Reeme          | begins with                                             | jreeme               | Writing for t | he Screen and Stage |
| 7      | Scott          | does not begin with                                     | pks615               | Writing for t | he Screen and Stage |
|        |                | is not in<br>ends with<br>does not end with<br>contains |                      |               |                     |
|        |                | does not contain                                        |                      |               |                     |
|        |                |                                                         |                      |               |                     |

# **Applicant Detail Page**

**Overview: The Applicant Detail page** 

**Entering Administrative Notes** 

**Viewing Documents** 

A detailed view of all information pertaining to a particular applicant can be viewed on the Applicant Detail page. In this area you can perform the following tasks:

- Enter administrative notes
- View applicant documents

This page can be accessed on any page where the applicant's name is hyperlinked (Applications tab, Admissions tab, Reviews tab, and Messages tab).

| Last name▲     | First name▲ | Gender≑ | App date \$ | Specialization \$     | Prev school 1                                      | \$<br>Ugrad GPA <del>\$</del> | Co | mplete?\$ |
|----------------|-------------|---------|-------------|-----------------------|----------------------------------------------------|-------------------------------|----|-----------|
| Brady          | Greg        | Male    | 2010-07-02  | writing               | Univ Notre Dame                                    | 3.75                          | No |           |
| <u>Clouse</u>  | George      | Male    | 2010-07-05  |                       | Carnegie Mellon University                         | 3.75                          | No |           |
| Costner        | Kevin       | Male    | 2010-07-05  |                       | The Queen's College, Oxford                        | 0.00                          | No |           |
| Do             | Scooby      | Male    | 2010-07-02  | quantitative analysis | Fudan University Shanghai                          | 95.00                         | No |           |
| <u>Geller</u>  | Monica      | Female  | 2010-07-05  | writing               | Univ Notre Dame                                    | 4.00                          | No |           |
| Green          | Rachel      | Female  | 2010-07-05  | reading               | Ecole des hautes Etudes en Sciences sociales (EHES | 0.00                          | No |           |
| <u>Johnson</u> | Michael     | Male    | 2010-07-06  | qualitative research  | Suny Center Buffalo                                | 3.75                          | No |           |
| <u>Rivera</u>  | Manuel      | Male    | 2010-07-06  |                       | Instituto Tecnologico Universitario de Mexico      | 97.00                         | No |           |
| Rubble         | Betty       | Female  | 2010-07-05  |                       | Univ Washington                                    | 2.85                          | No |           |
| <u>Zhang</u>   | Jia         | Female  | 2010-07-06  | writing               | Chinese Culture University                         | 95.00                         | No |           |

When you select your applicant, the Applicant Detail screen opens in a new window. Click on the  $\boxplus$  next to any applicant header you wish to see more detail for or check the "Expand All" box to see all available applicant information.

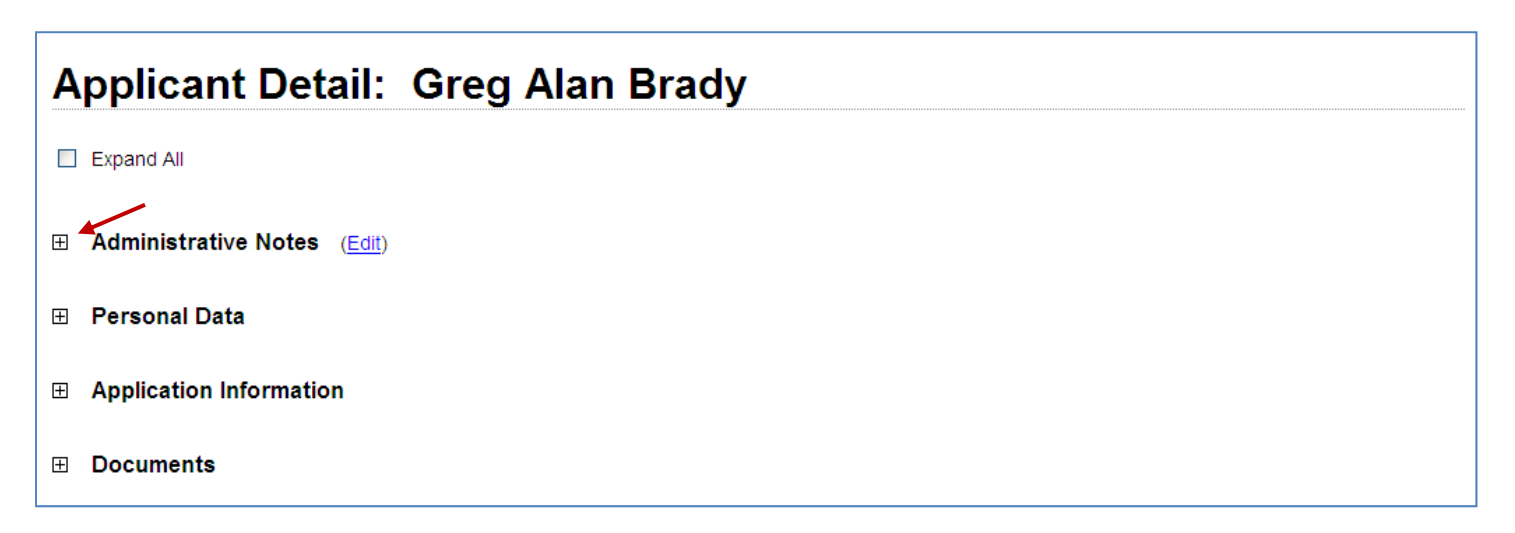

# **Entering Administrative notes**

Administrative notes can be entered by GATS administrative users for the purpose of documenting supplemental information regarding a particular applicant. It is important to note that notes entered here cannot be viewed by applicants or reviewers (unless the reviewer also has administrative GATS access).

Tip: If an Administrative Note has been added to an applicant's record, you will see the note icon in next to the applicant's last name on the Admissions tab

### <u>Step 1</u>

Click on the  $\boxplus$  icon next to the *Administrative Notes* header to expand the section. Once clicked you are able to see if notes have already been entered.

### <u>Step 2</u>

To enter a new note or delete an existing note. Click the Edit link.

| Administrative Notes                                                             |   |
|----------------------------------------------------------------------------------|---|
| Current notes:                                                                   |   |
| (jlt777) 2010-08-05 - Sample note regarding Greg Brady's application.<br>Delete? |   |
| Additional notes:                                                                |   |
|                                                                                  |   |
|                                                                                  |   |
|                                                                                  |   |
|                                                                                  | ~ |
| Save Changes                                                                     |   |

#### <u>Step 3</u>

| You may delete a "Current note" by checking the "Delete?" check box ther     | clicking | Save Cl | nanges |
|------------------------------------------------------------------------------|----------|---------|--------|
| Tournay delete a current note by checking the Delete. check box, the         |          |         |        |
| You may enter an additional note by typing it in the text box, then clicking | Save C   | hanges  |        |
| Tou may enter an additional note by typing it in the text box, then energy   |          |         | •      |

# Viewing Documents

Application documents that have been either scanned or manually uploaded into GATS can be viewed in the *Applicant Detail* page.

## <u>Step 1</u>

Click on the  $\boxplus$  icon next to the *Documents* header to expand this section. Once clicked you are able to see a list of the application documents that have been associated with this applicant.

| Documents                |                        |                  |               |             |
|--------------------------|------------------------|------------------|---------------|-------------|
| A PDF file that contains | all of the applicant's | documents curren | tly on file   | View All    |
| Document Type            | Document Source        | Date Received    | Document Size |             |
| Application              |                        | July 27, 2010    | 68 KB         | <u>View</u> |
| Letter of Recommendation | Beth Bogdewic          | July 27, 2010    | 29 KB         | <u>View</u> |
| Letter of Recommendation | Simon Greenwold        | July 27, 2010    | 29 KB         | <u>View</u> |
| Transcript               | Univ of Notre Dame     | August 2, 2010   | 52 KB         | <u>View</u> |
|                          |                        |                  |               |             |

## <u>Step 2</u>

Click the <u>View</u> link next to the document you would like to view. If you would like to view all the documents in a single concatenated file, click the <u>View All</u> link. Note: Documents are stored in the GATS database in .pdf file format.

# **Applications Status Check Page**

**Overview:** Applications Status Check Page

An applicant will use the Applications Status Check Page (<u>http://Gradstatus.northwestern.edu</u>) to check the status of their application. Once a applicant submits an application in ApplyYourself they will be notified via email to check their application status check page in GATS. The applicant can also check here to see if an admissions decision has been rendered and will be instructed to check Apply Yourself once this has occurred.

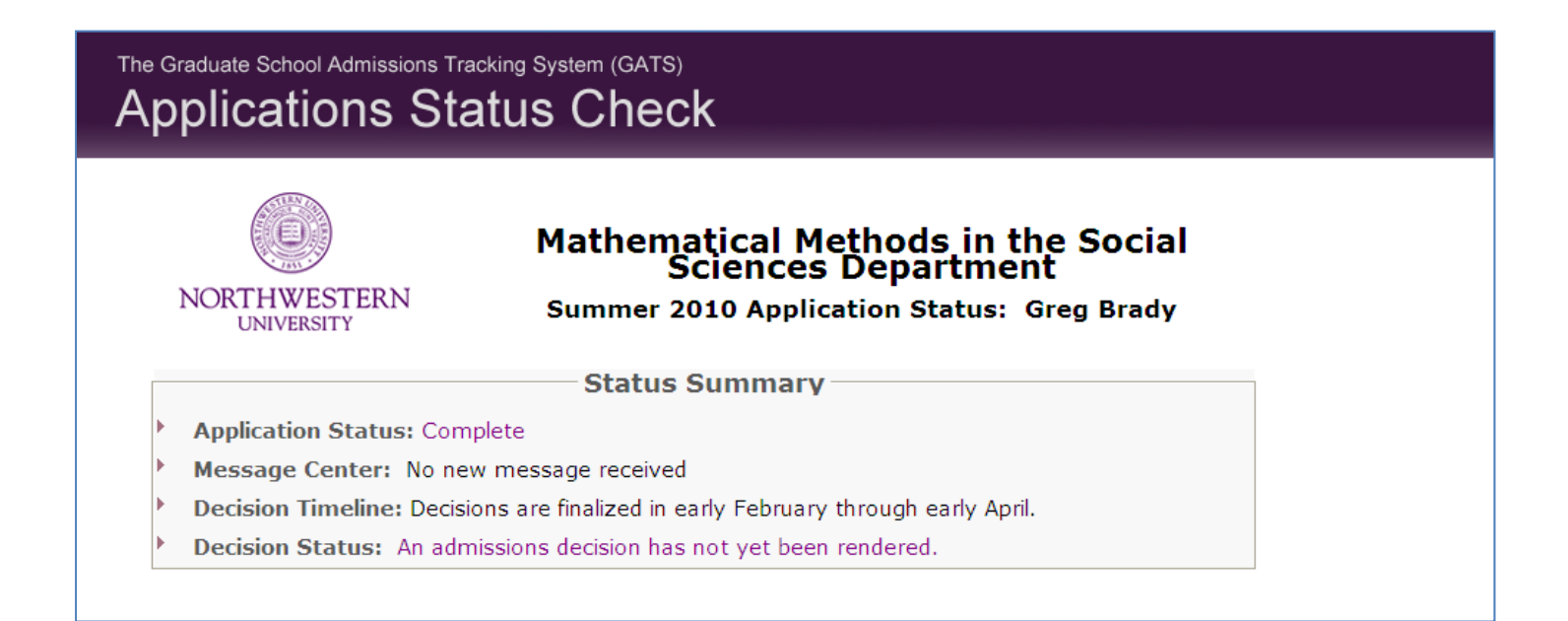

# An applicant will be able to check on the progress of their application as materials are received.

| plication matchais                                                                                                    |                                                                                                    |
|----------------------------------------------------------------------------------------------------|----------------------------------------------------------------------------------------------------|
| Application                                                                                                    | RECEIVED                                                                                                    |
| fficial Test Scores                                                                                                    |                                                                                                    |
| GRE                                                                                                    | RECEIVED                                                                                                    |
| TOEFL **                                                                                                    | NOT RECEIVED                                                                                                    |
| ranscripts Received                                                                                                    |                                                                                                    |
| Univ of Notre Dame                                                                                                    | RECEIVED                                                                                                    |
| Transcripts expected: Univ Notr                                                                                                    | e Dame                                                                                                    |
| etters of Recommendation                                                                                                    | n                                                                                                    |
| Beth Bogdewic                                                                                                    | RECEIVED                                                                                                    |
| Simon Greenwold                                                                                                    | RECEIVED                                                                                                    |
| Number of letters of recommend                                                                                                    | lation expected: 2 (Beth Bogdewic; Simon Greenwold; )                                                                                                    |
| * The application status is se<br>receives your materials. Plea<br>** Not all applicants are req<br>information on TOEFL requir<br>the primary language of in                                                                                                    | et manually and so may not appear as completed as soon as the GATS s<br>ase allow 7-9 business days to process your application materials.<br>uired to submit TOEFL scores, please check your program's website for<br>rements.<br>Instruction, we do not require TOEFL scores.                                                                                                    |
| * The application status is se<br>receives your materials. Plea<br>** Not all applicants are req<br>information on TOEFL requin<br>the primary language of in<br>nunication between the app                                                                                                    | et manually and so may not appear as completed as soon as the GATS s<br>ase allow 7-9 business days to process your application materials.<br>uired to submit TOEFL scores, please check your program's website for<br>rements.<br>Instruction, we do not require TOEFL scores.                                                                                                    |
| * The application status is se<br>receives your materials. Plea<br>** Not all applicants are req<br>information on TOEFL requin<br>the primary language of in<br>nunication between the app                                                                                                    | et manually and so may not appear as completed as soon as the GATS s<br>ase allow 7-9 business days to process your application materials.<br>uired to submit TOEFL scores, please check your program's website for<br>rements.<br>Instruction, we do not require TOEFL scores.<br>plicant and the admissions administrator will occur in the Message (<br>Mathematical Methods in the Social<br>Sciences Department                                                                                                    |
| * The application status is se<br>receives your materials. Plea<br>** Not all applicants are req<br>information on TOEFL requin<br>the primary language of in<br>nunication between the app<br>NORTHWESTERN<br>UNIVERSITY                                                                                                    | et manually and so may not appear as completed as soon as the GATS s<br>ase allow 7-9 business days to process your application materials.<br>uired to submit TOEFL scores, please check your program's website for<br>rements.<br>Instruction, we do not require TOEFL scores.<br>plicant and the admissions administrator will occur in the Message C<br>Mathematical Methods in the Social<br>Sciences Department<br>Message Center for Greg Brady                                                                                                    |
| * The application status is se<br>receives your materials. Plea<br>** Not all applicants are req<br>information on TOEFL requir<br>the primary language of in<br>nunication between the app<br>NORTHWESTERN<br>UNIVERSITY<br>lessages that you received will a<br>end a new message to the program<br>appear on the Sent<br>Inbox Send a New Message                                                                   | et manually and so may not appear as completed as soon as the GATS s<br>asse allow 7-9 business days to process your application materials.<br>uired to submit TOEFL scores, please check your program's website for<br>rements.<br>Instruction, we do not require TOEFL scores.<br>Instruction, we do not require TOEFL scores.<br>Instruction, we do not require |
| * The application status is se<br>receives your materials. Plea<br>** Not all applicants are req<br>information on TOEFL requir<br>the primary language of in<br>nunication between the app<br>NORTHWESTERN<br>UNIVERSITY<br>lessages that you received will a<br>end a new message to the prog<br>he program appear on the Sent<br>Inbox Send a New Message<br>You can view the complete tex<br>been read.            | et manually and so may not appear as completed as soon as the GATS s<br>ase allow 7-9 business days to process your application materials.<br>uired to submit TOEFL scores, please check your program's website for<br>rements.<br>Instruction, we do not require TOEFL scores.<br>Instruction, we do not require TOEFL scores.<br>Instruction, we do not require TOEFL                                            |
| * The application status is se<br>receives your materials. Plea<br>** Not all applicants are req<br>information on TOEFL requir<br>the primary language of in<br>nunication between the app<br>NORTHWESTERN<br>UNIVERSITY<br>lessages that you received will a<br>end a new message to the prog<br>he program appear on the Sent<br>Inbox Send a New Message<br>You can view the complete tex<br>been read.<br>Subject | et manually and so may not appear as completed as soon as the GATS s<br>ase allow 7-9 business days to process your application materials.<br>uired to submit TOEFL scores, please check your program's website for<br>rements.<br>Instruction, we do not require TOEFL scores.<br>Instruction, we do not require TOEFL scores.<br>Instruction, we do not require TOEFL                                            |